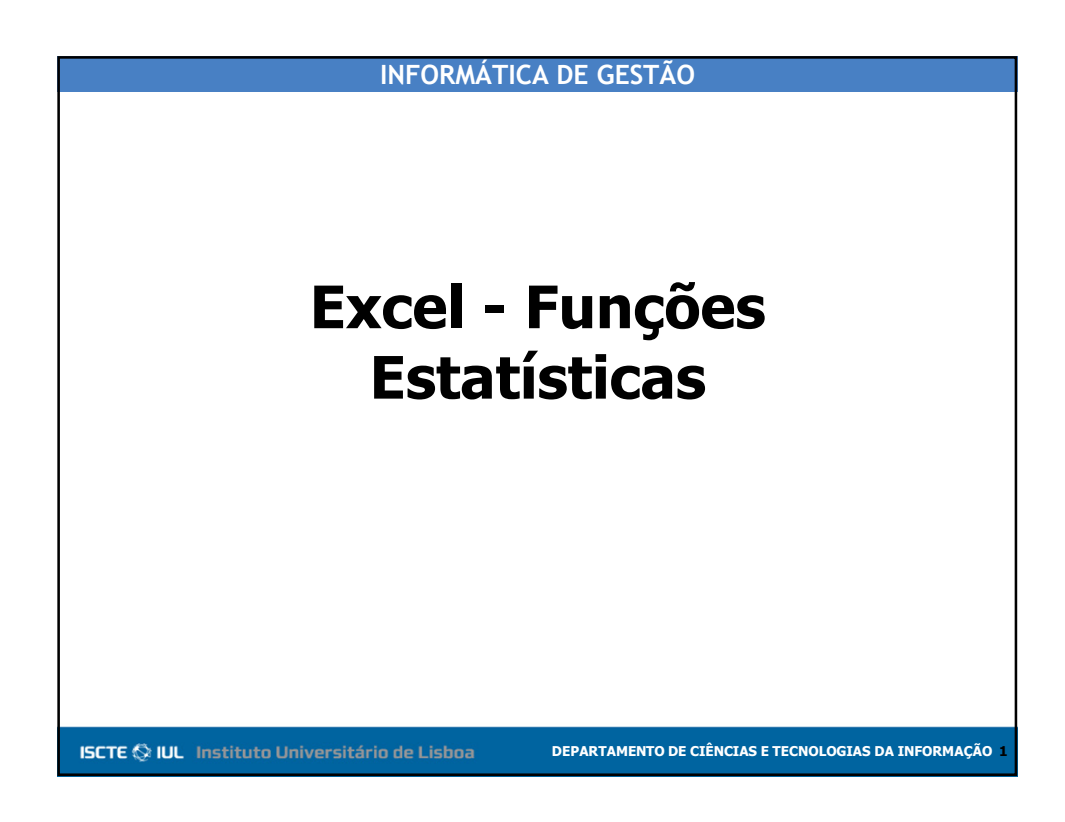

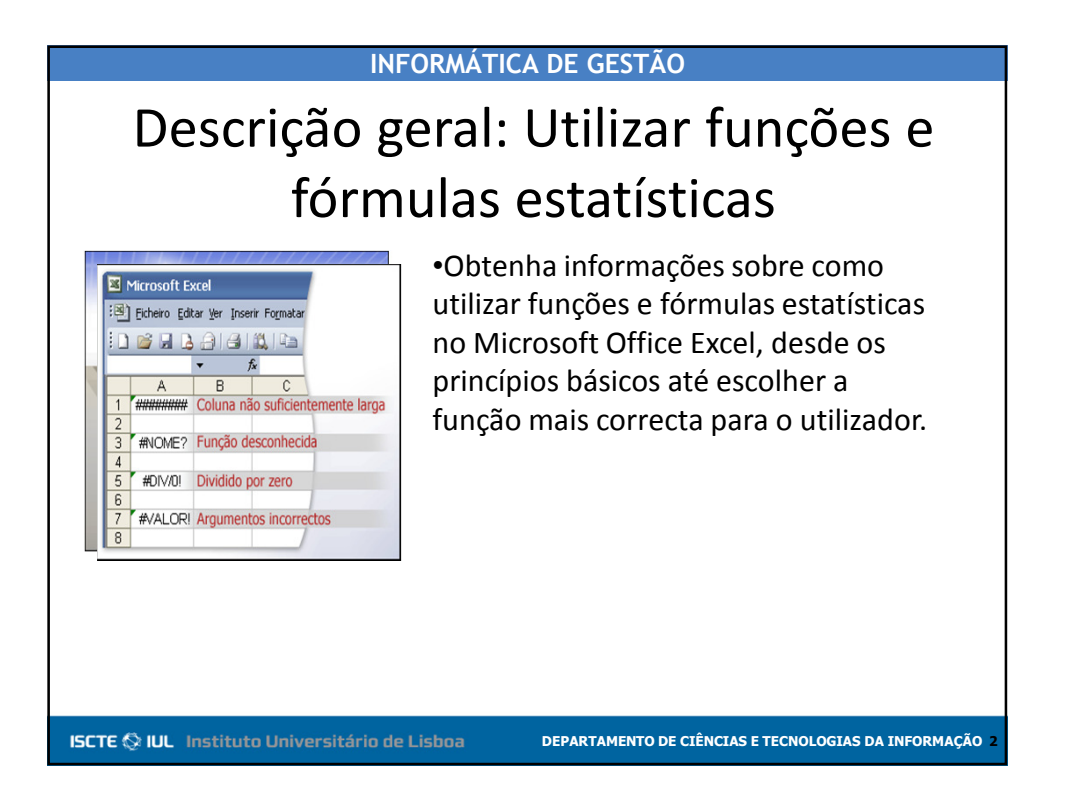

1

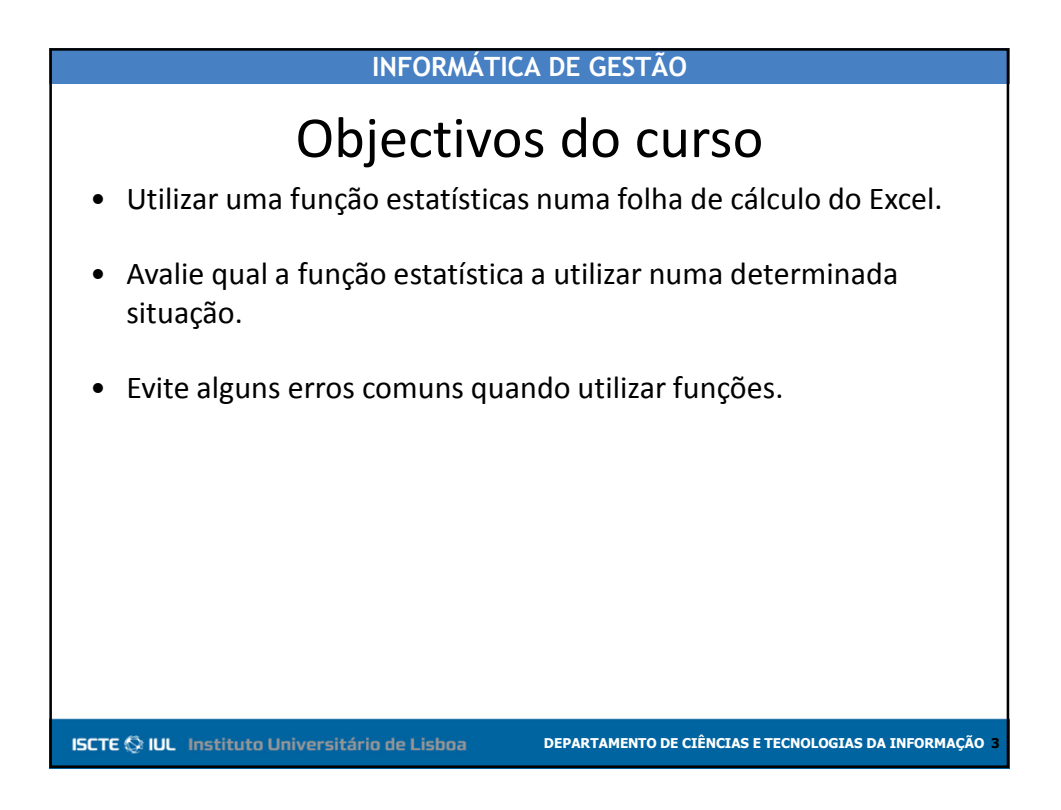

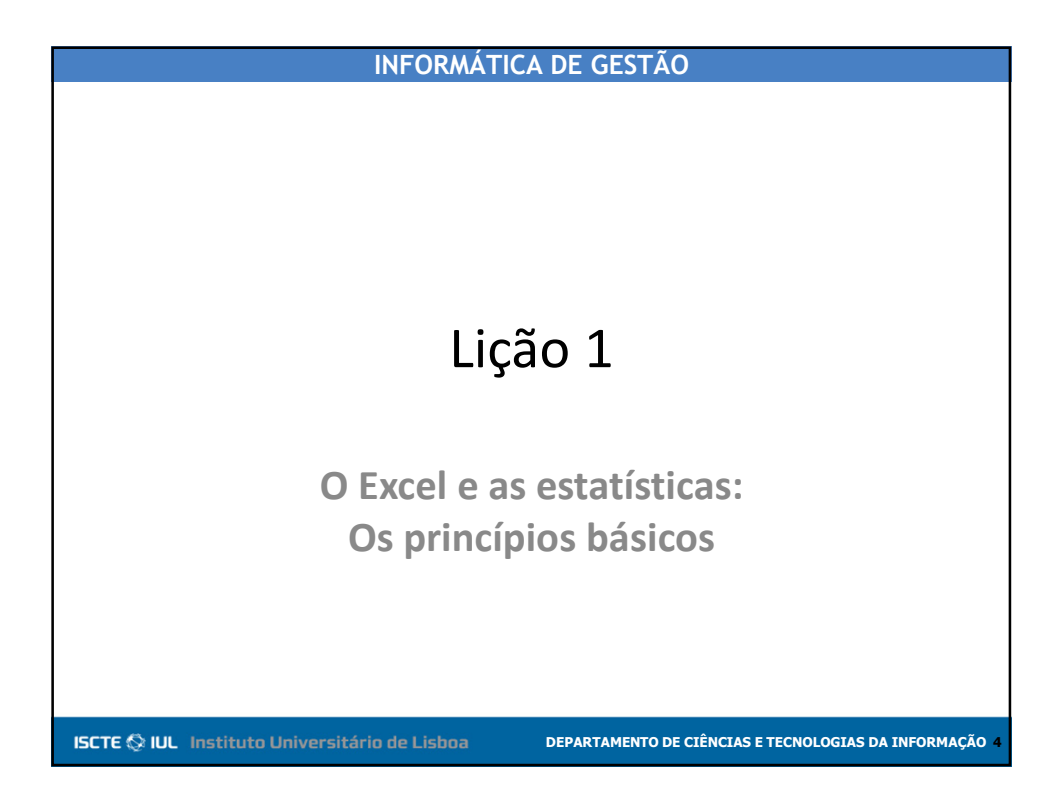

## INFORMÁTICA DE GESTÃO

## O Excel e as estatísticas: Os princípios básicos

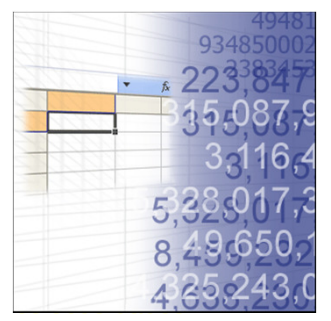

ISCTE 🛇 IUL Instituto Universitário de Lisboa

•Criar uma fórmula no Excel utilizando funções estatísticas não é mais complicado do que utilizar qualquer outra função.

•Tem apenas de saber como utilizar funções do Excel e saber um pouco sobre estatísticas.

DEPARTAMENTO DE CIÊNCIAS E TECNOLOGIAS DA INFORMAÇÃO

estatísticos.

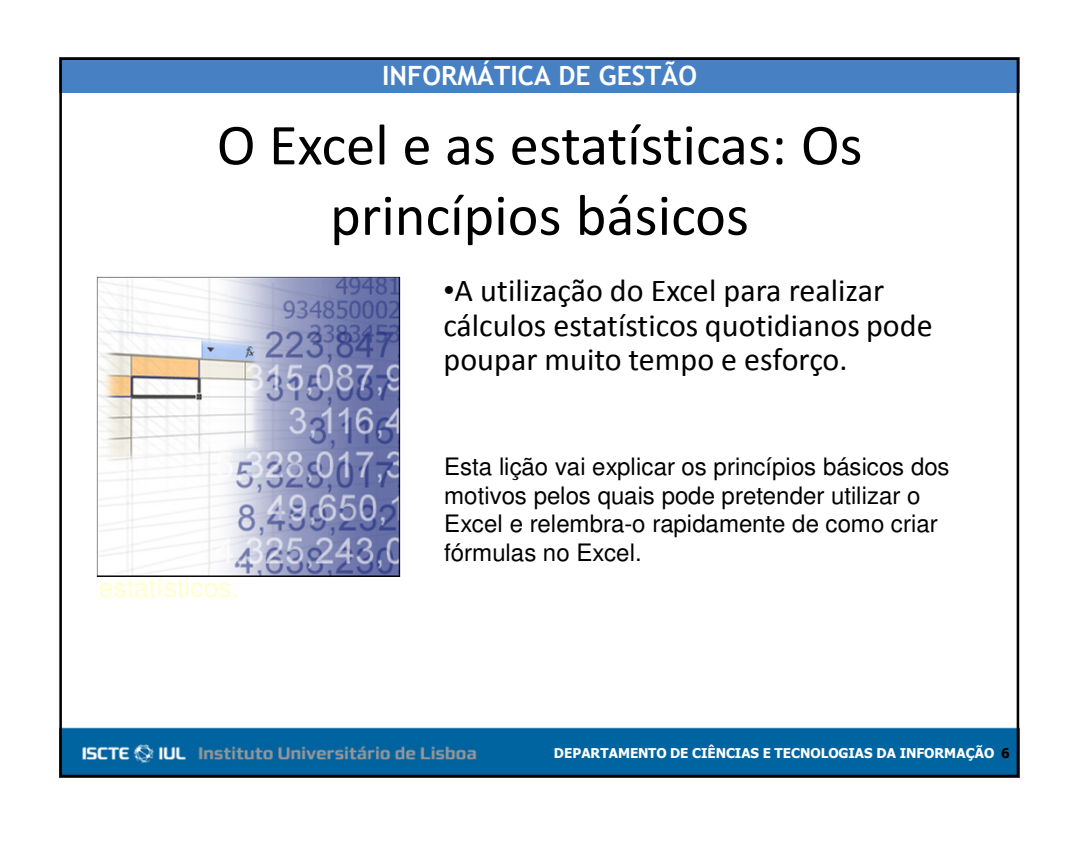

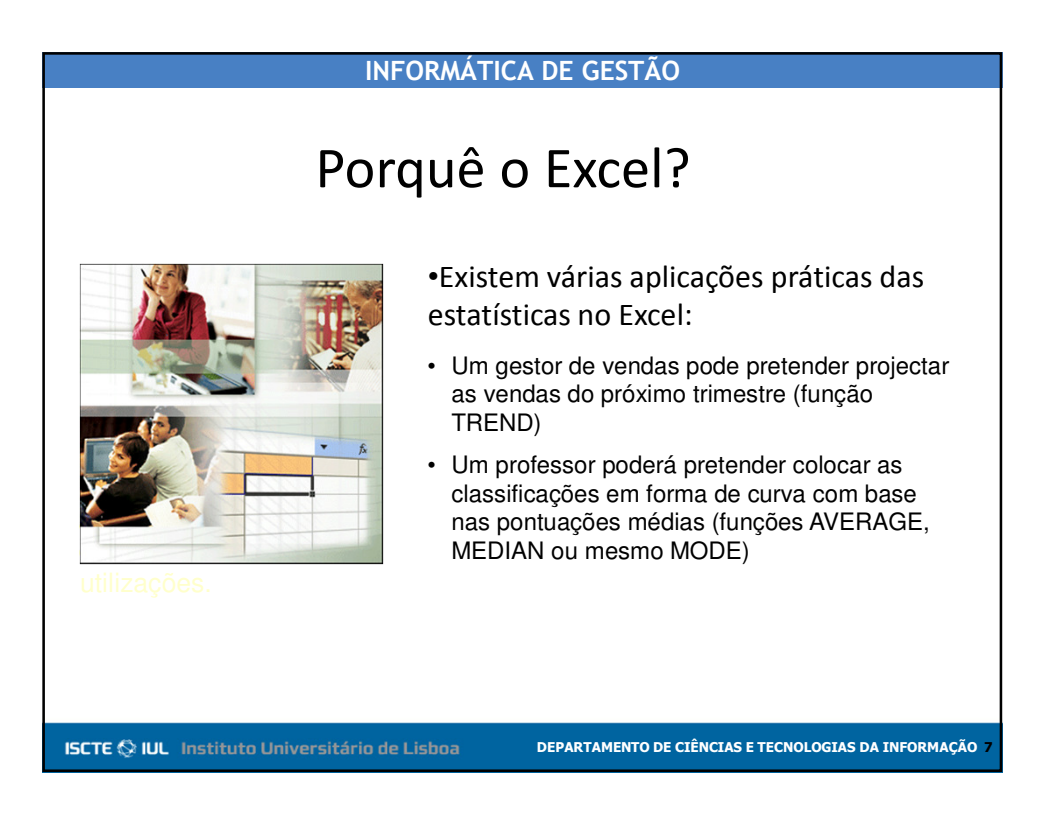

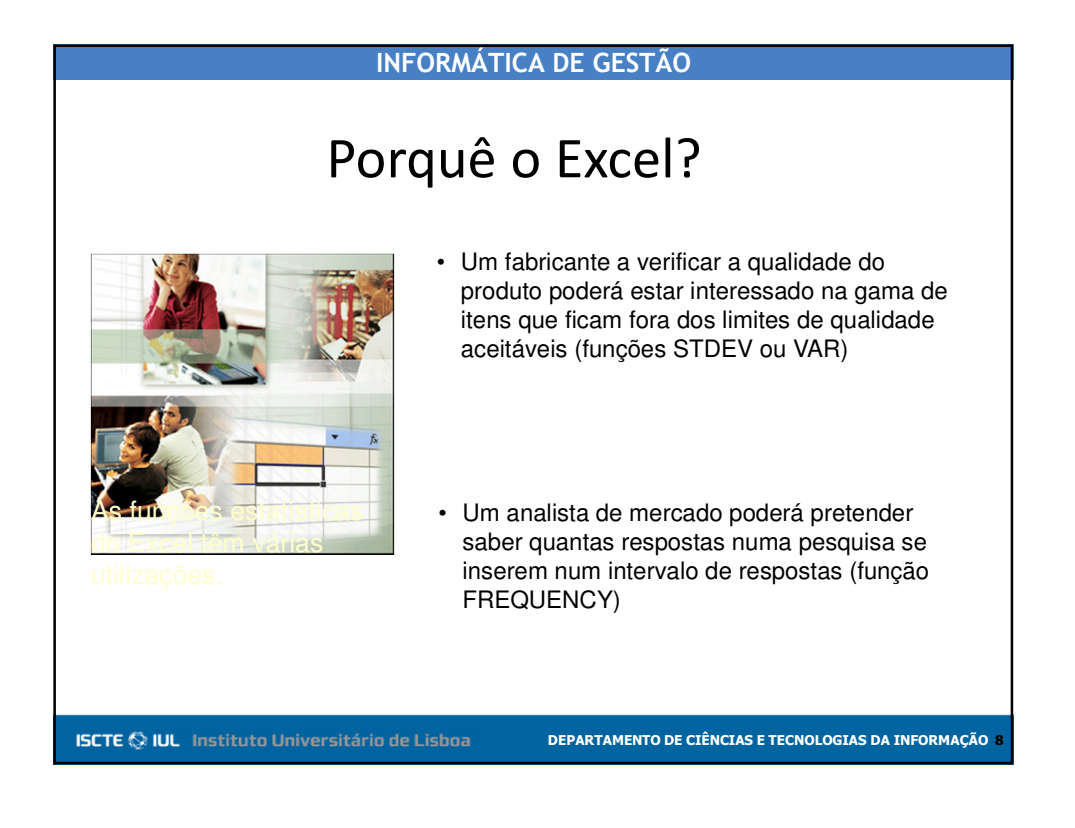

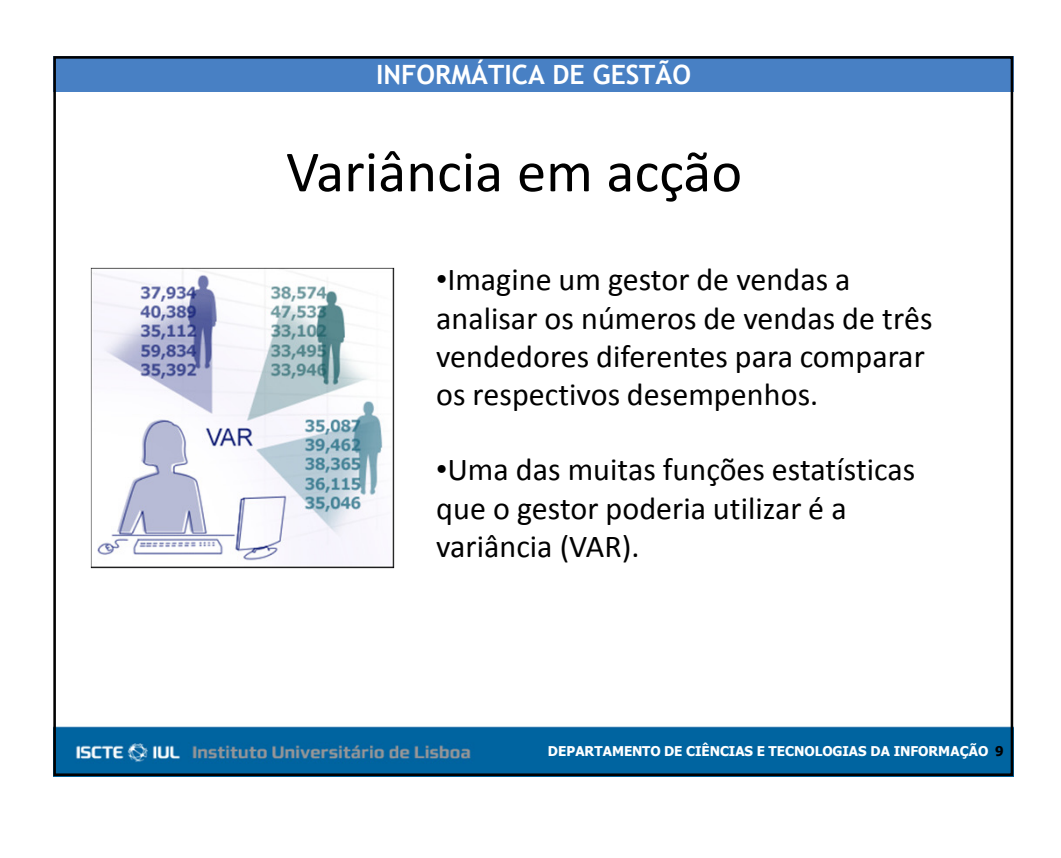

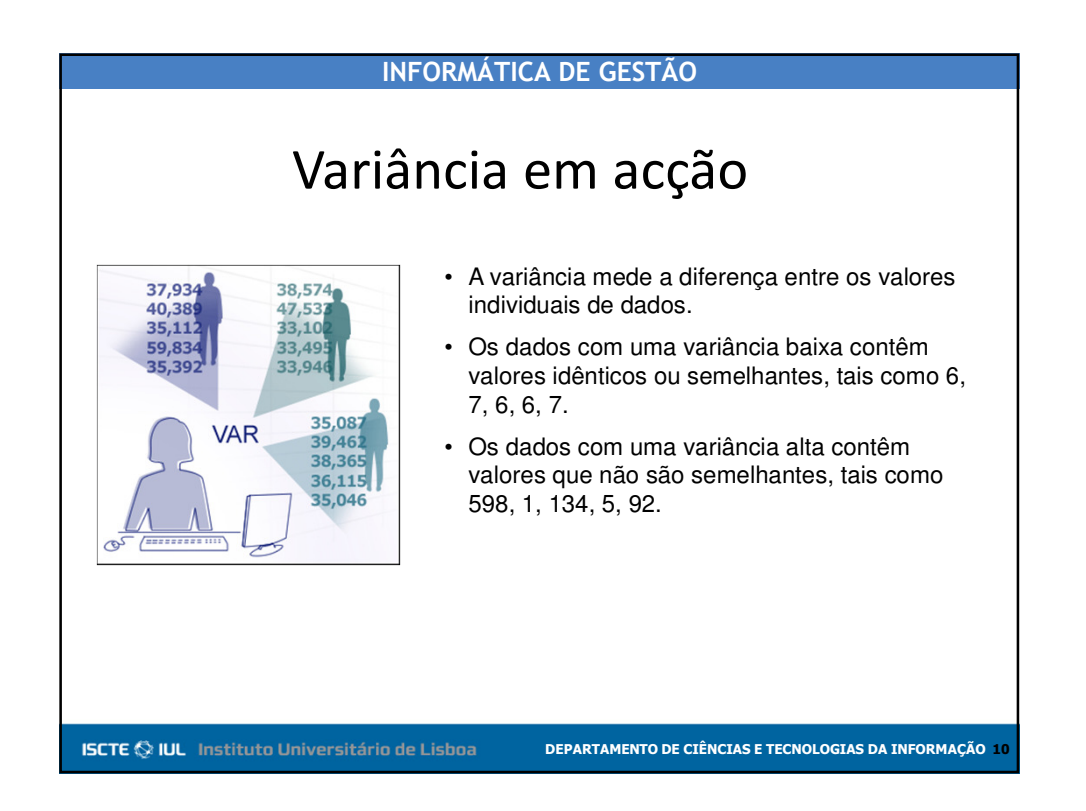

#### INFORMÁTICA DE GESTÃO Como criar uma fórmula estatística ▼ X √ fx =VAR (B8:B75) SOMA A •Se souber como utilizar uma função no 7 Vendeo Valor da Encomenda Bento Bento €103.20 Excel, poderá utilizar uma função €122,40 10 Bento 11 Bento €136,00 estatística. €160,00 •São escritas da mesma forma: €4,451,00 70 Bento 71 Bento 72 Bento 73 Bento 74 Bento €4.581,00 €4.813,50 1. Começam sempre com um sinal de igual (=). €4.960,90 €6.475,40 2. Em seguida, o nome da função. €9.210,90 =VAR(B 75 Bento 3. A seguir, os argumentos entre parênteses. Localizar a variância com base num intervalo ISCTE 🛇 IUL Instituto Universitário de Lisboa DEPARTAMENTO DE CIÊNCIAS E TECNOLOGIAS DA INFORMAÇÃO 1

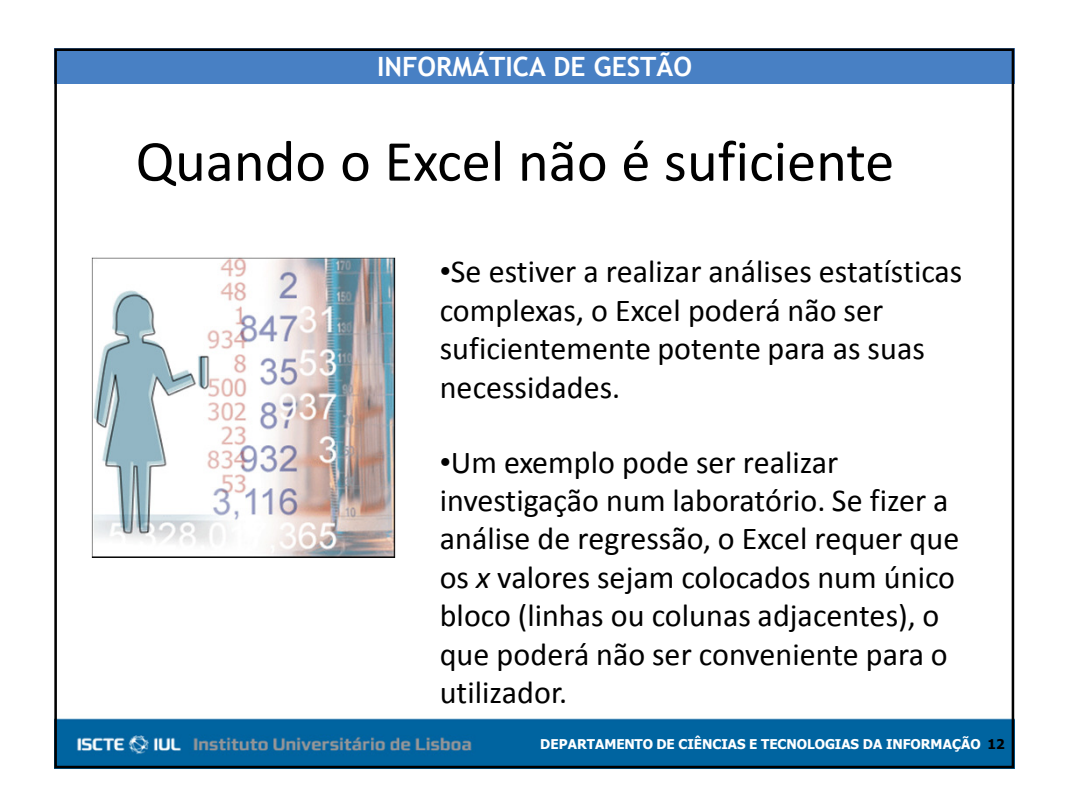

#### 6

### INFORMÁTICA DE GESTÃO

## Quando o Excel não é suficiente

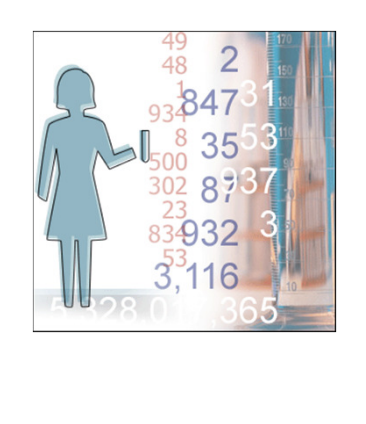

ISCTE 🛇 IUL Instituto Universitário de Lisboa

•Nestas circunstâncias, pode pretender utilizar um pacote estatístico dedicado, uma vez que aborda um maior conjunto de opções de análise estatística e funções relacionadas.

•Alguns pacotes também apresentam resultados adicionais associados a uma determinada análise.

DEPARTAMENTO DE CIÊNCIAS E TECNOLOGIAS DA INFORMAÇÃO 1

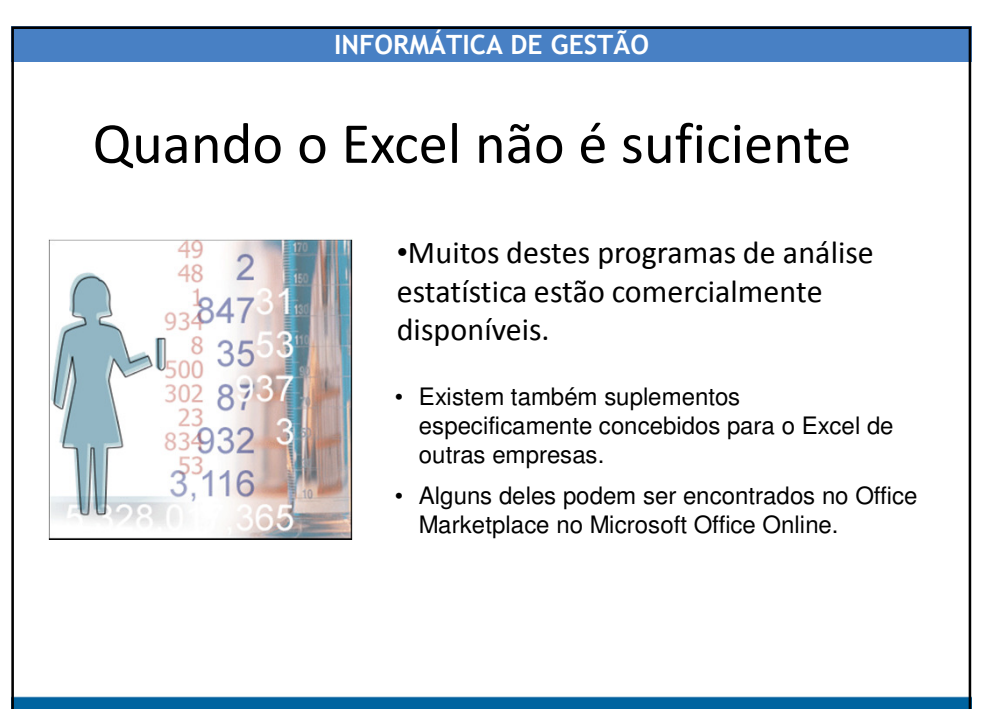

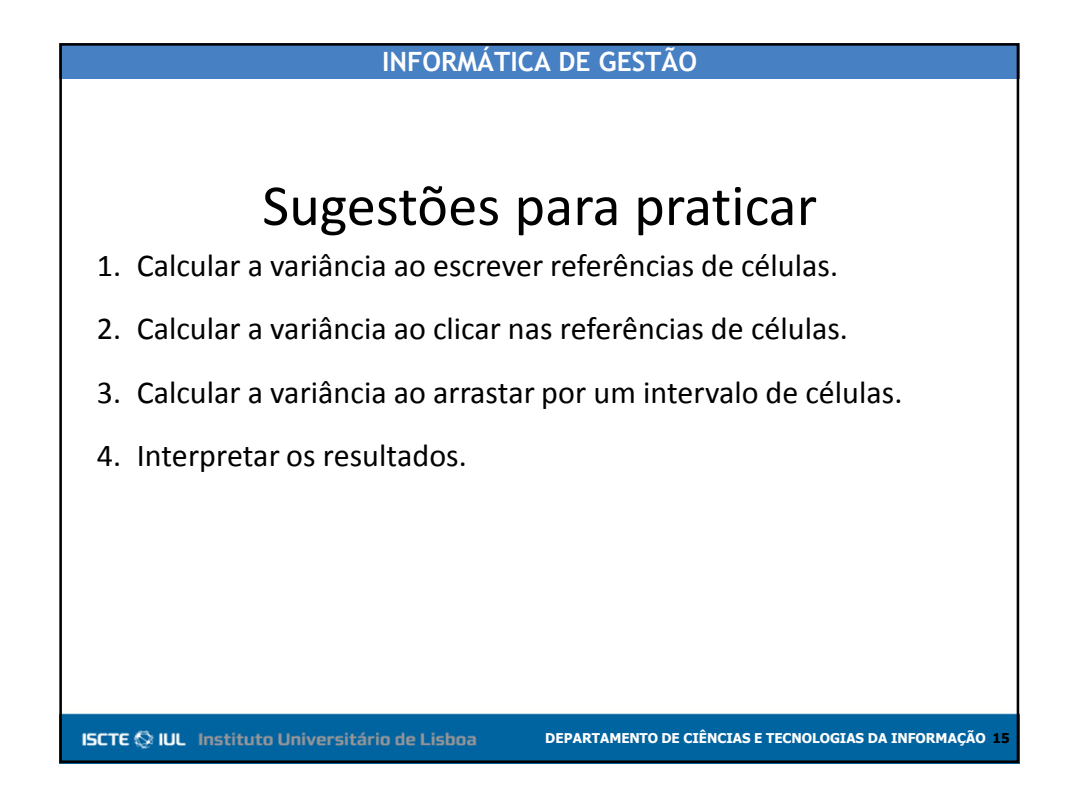

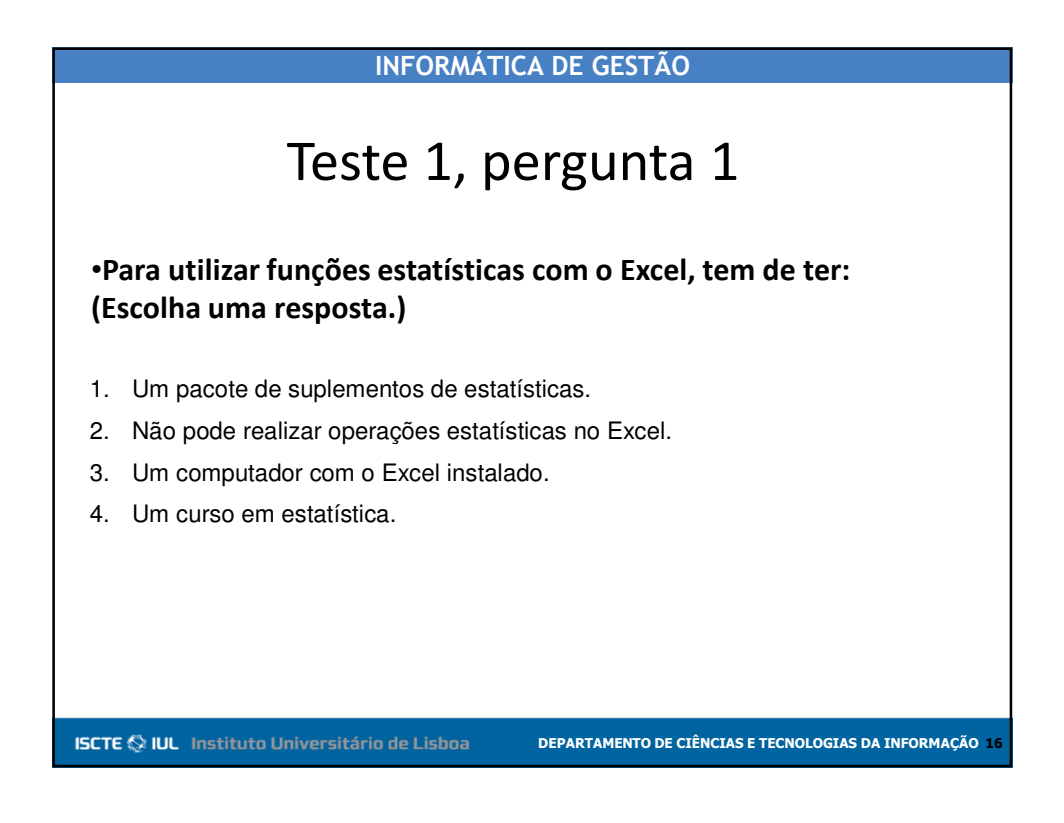

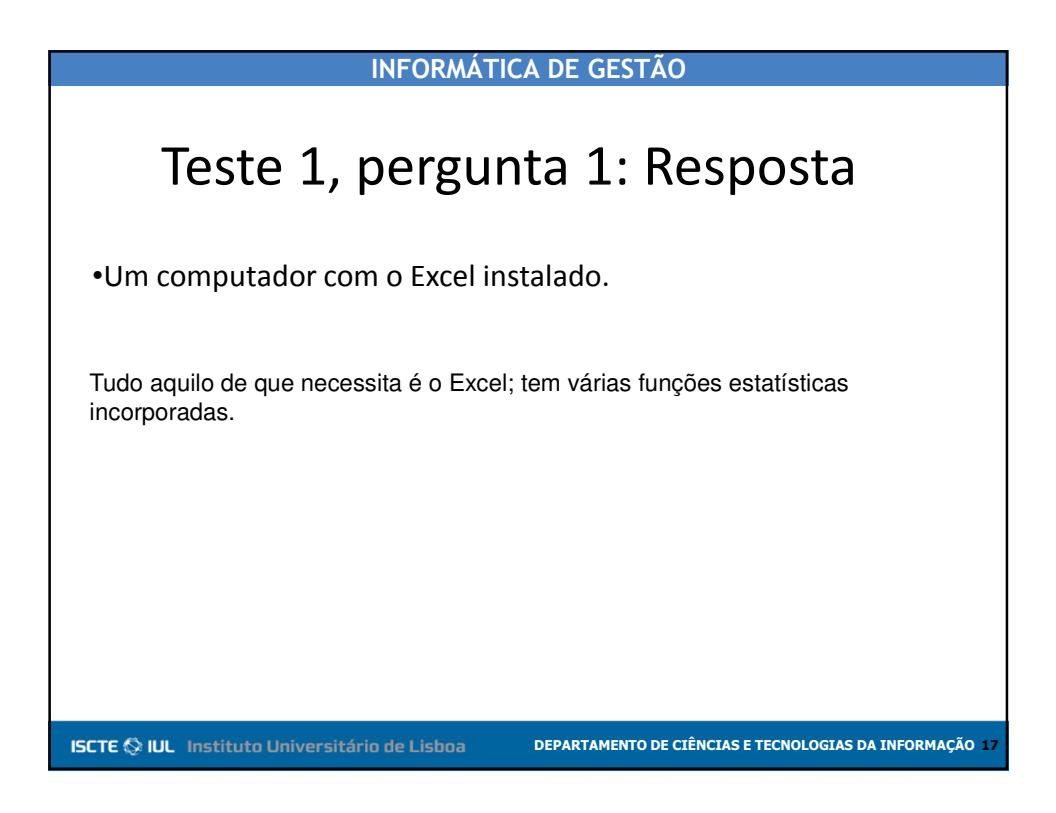

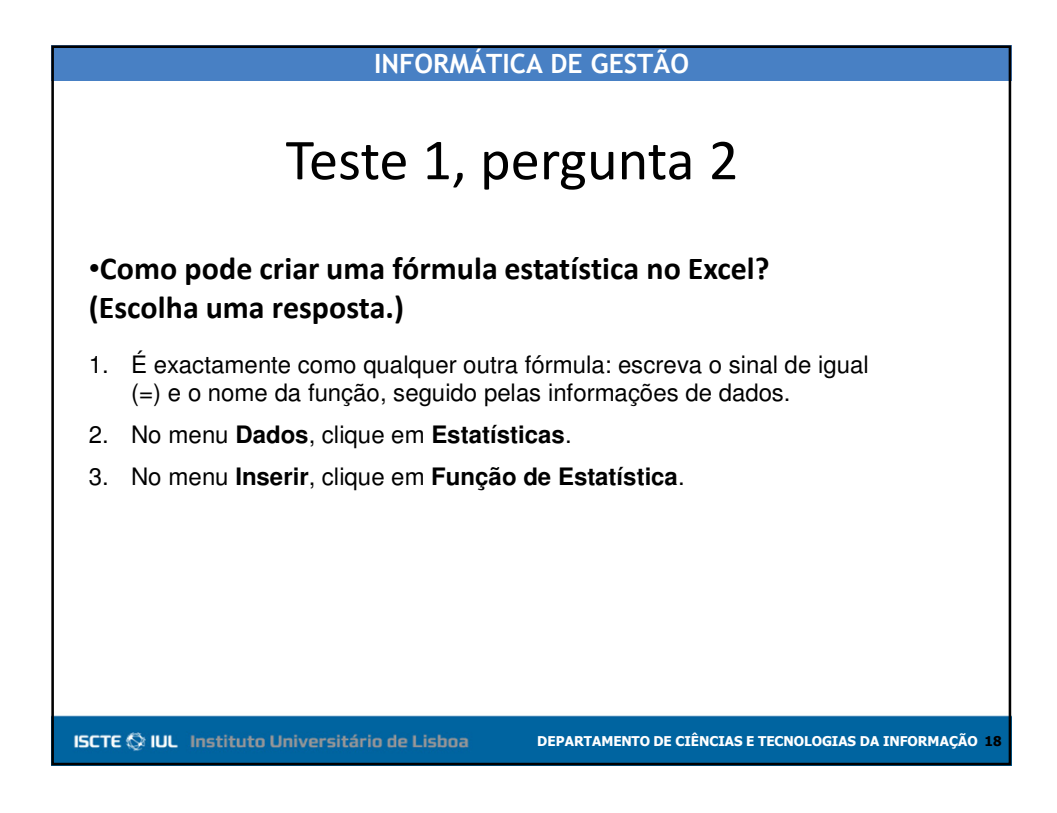

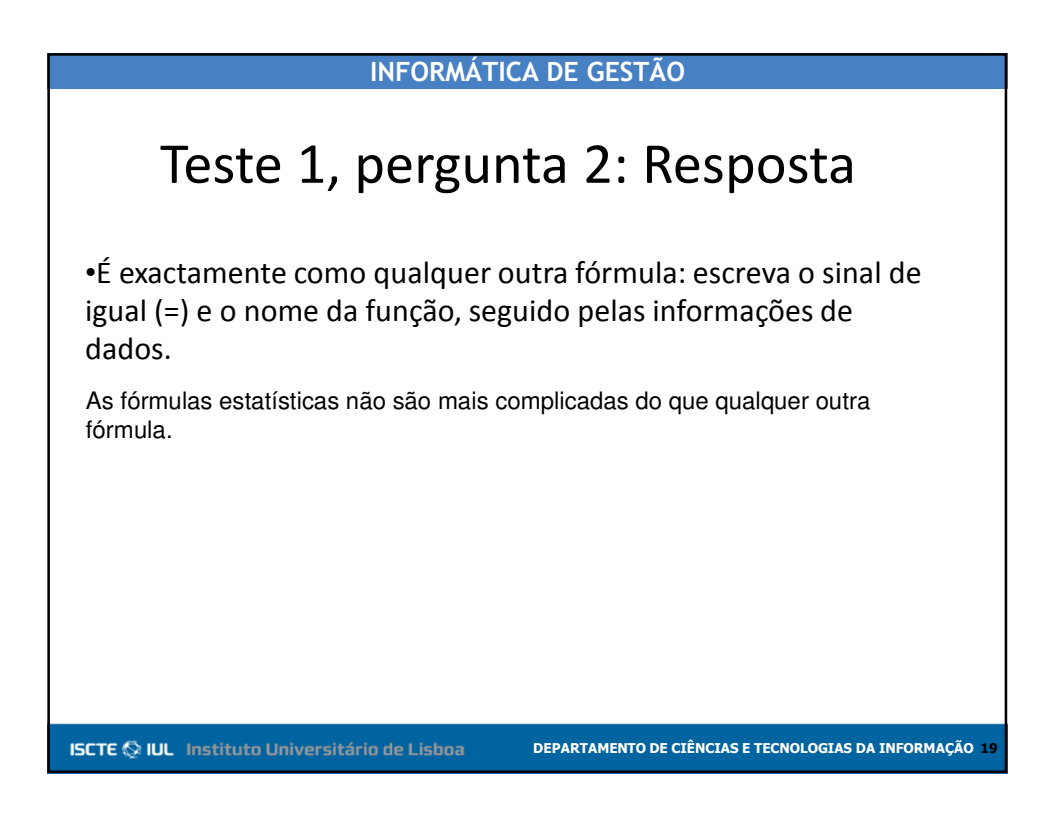

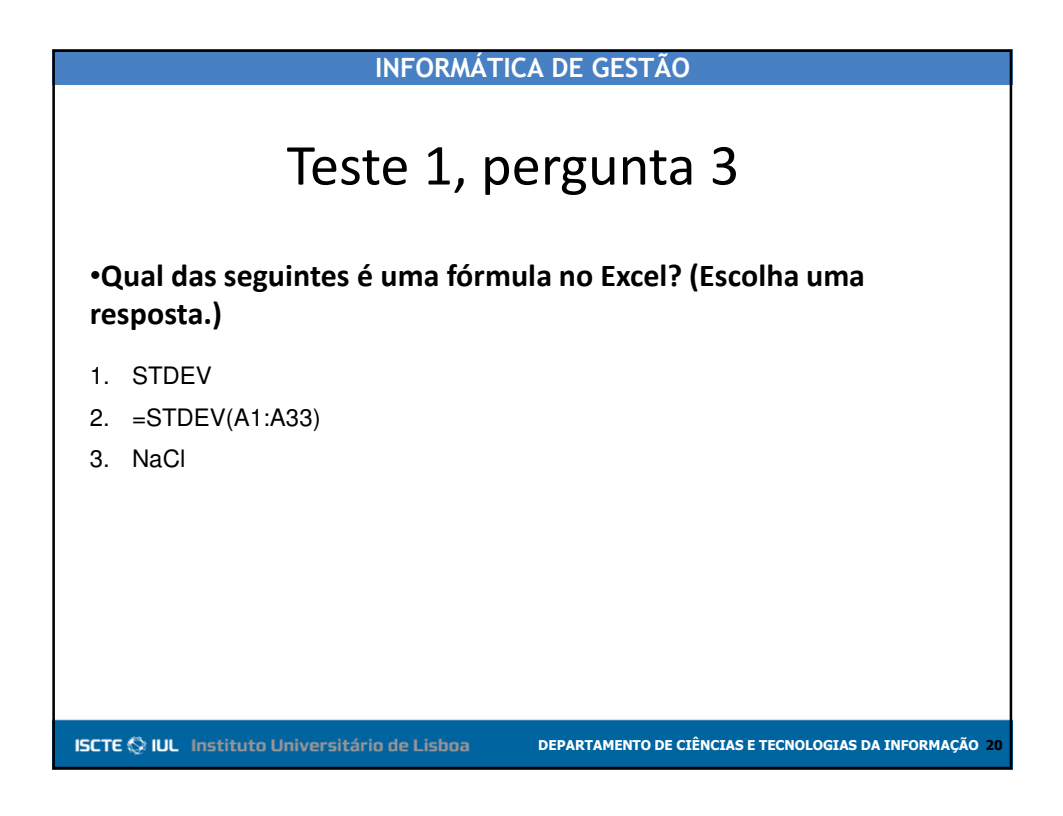

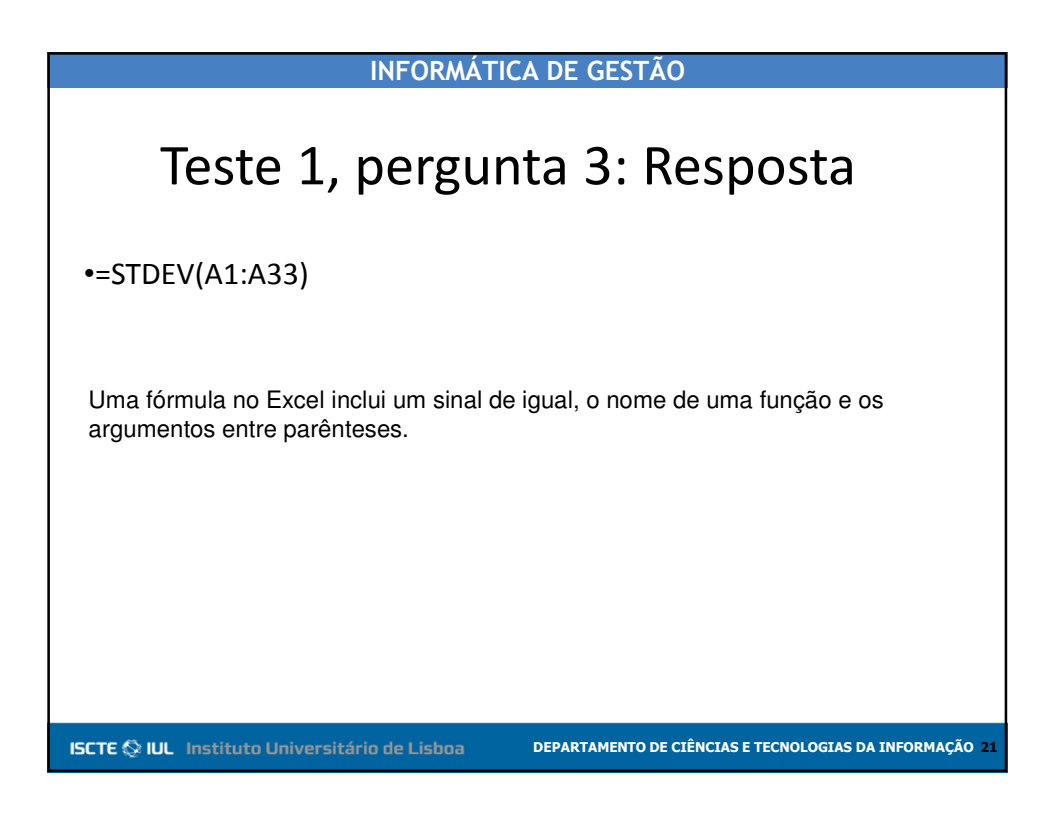

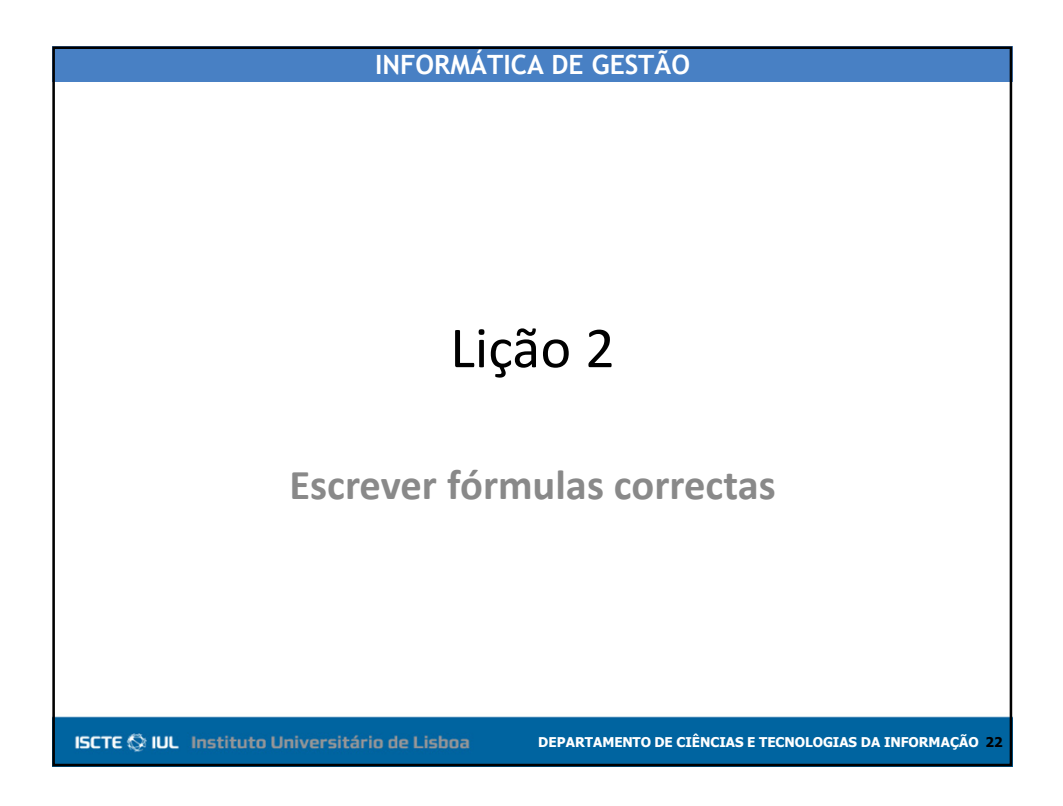

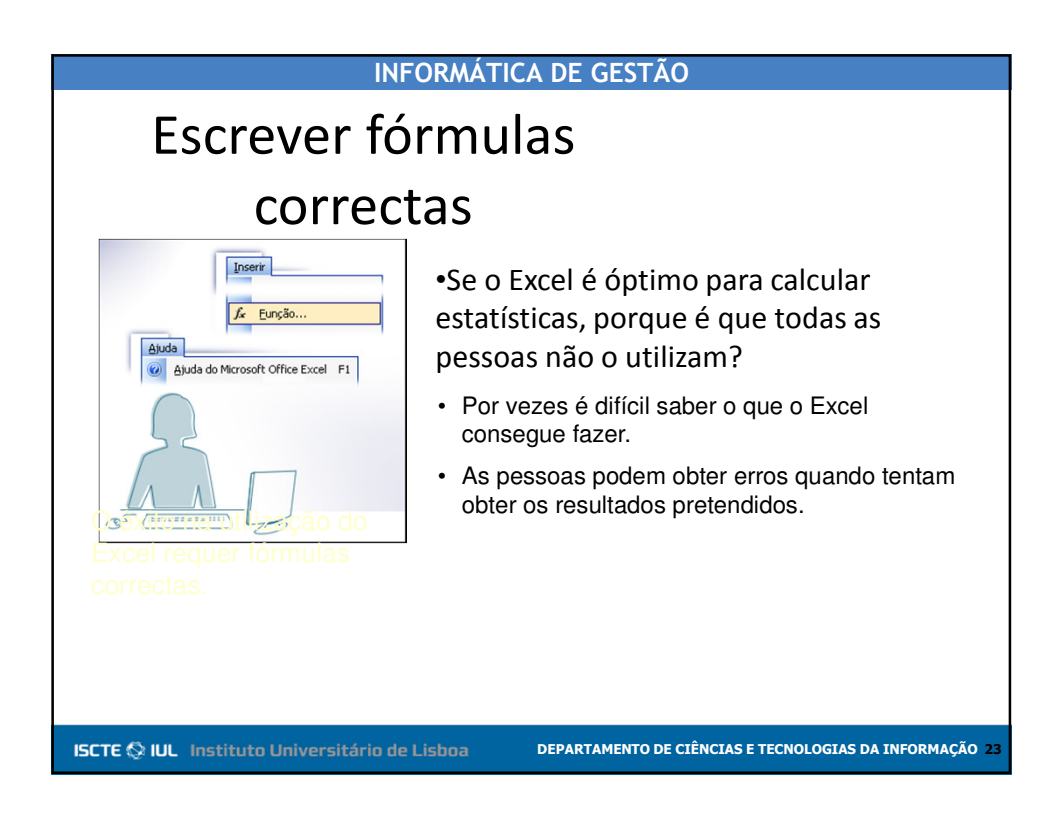

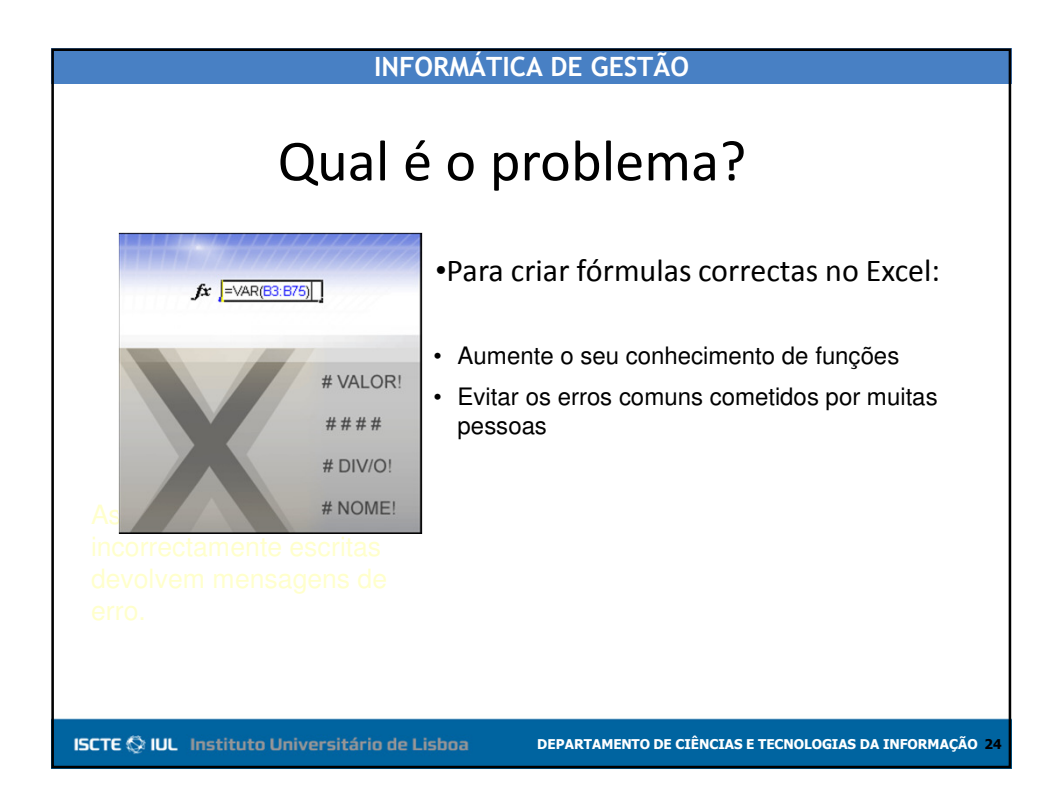

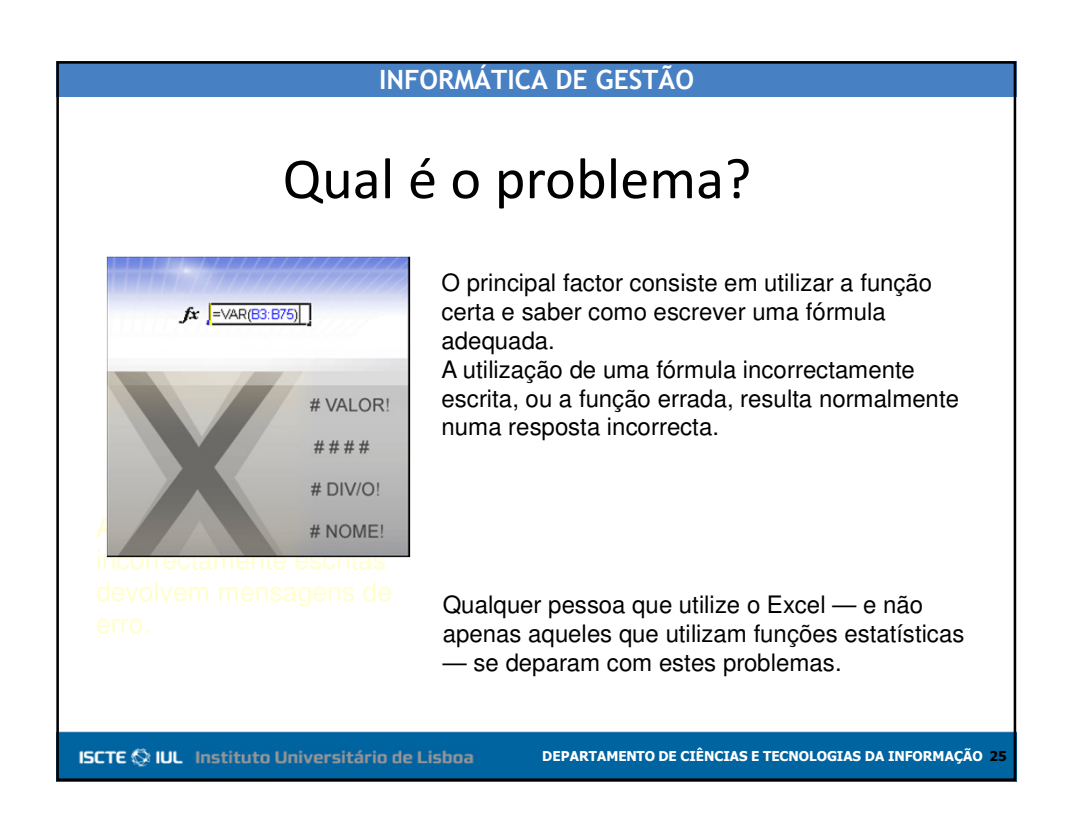

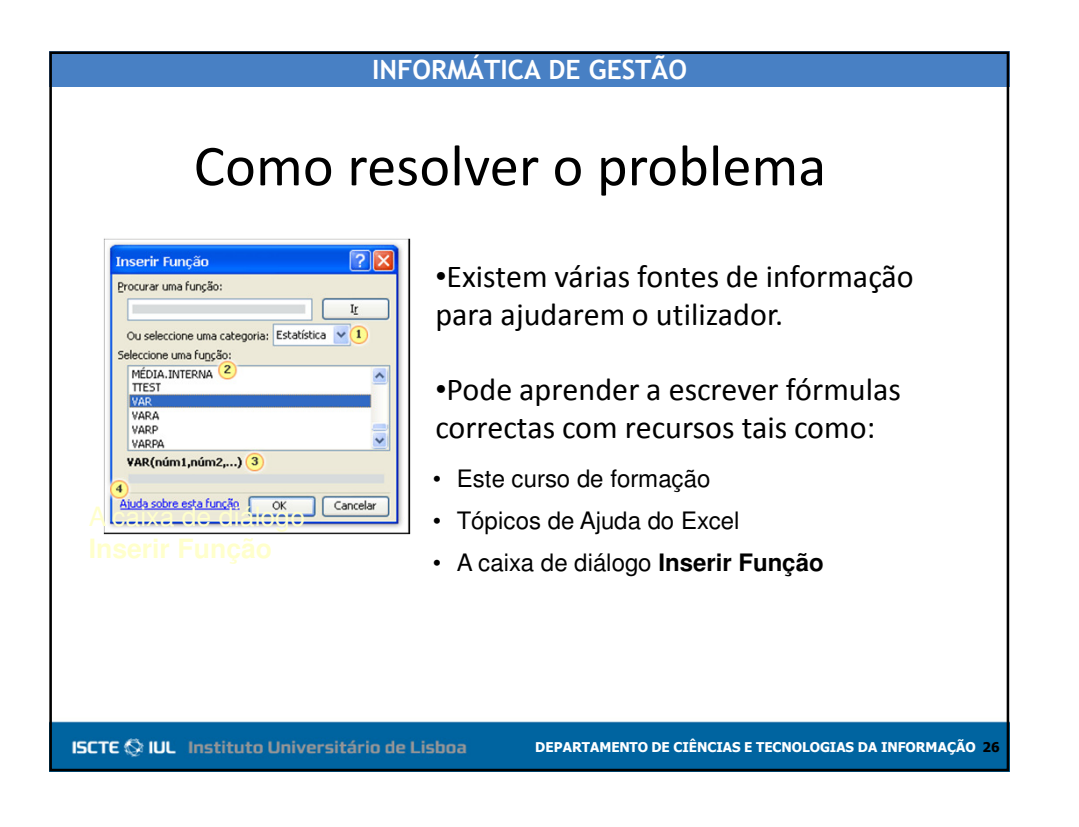

| INI                                                                                                    | INFORMÁTICA DE GESTÃO                                                                                                    |  |  |  |
|----------------------------------------------------------------------------------------------------|----------------------------------------------------------------------------------------------------|--|--|--|
| Como res<br>Inserir Função<br>Procurar uma função:<br>Vance de la categoria:<br>Seleccione uma categoria:<br>Seleccione uma categoria:<br>Sel | <ul> <li>•Na caixa de diálogo Inserir Função, pode:</li> <li>•Escolher o tipo de função que procura</li> <li>•Seleccionar uma função específica a partir de uma lista de funções</li> <li>•Obter uma descrição dessa função, bem como solicitar ajuda sobre a mesma</li> </ul> |  |  |  |
| ISCTE 🖒 III. Jactituto Haivarsitária de                                                                                                    |                                                                                                    |  |  |  |

| INFORMÁTICA DE GESTÃO                                                                                                    |                                                                                                    |  |  |  |
|----------------------------------------------------------------------------------------------------|----------------------------------------------------------------------------------------------------|--|--|--|
| Inserir Função<br>Procurar uma função:<br>U seleccione uma categoria: Estatistica V<br>Seleccione uma função:<br>MÉDIA.INTERNA 2<br>TARÉA<br>VARA<br>VARA<br>VA | <ul> <li>Para abrir a caixa de diálogo Inserir<br/>Função, clique em Função no menu<br/>Inserir. Em seguida:</li> <li>Localize o nome da função na lista.</li> <li>Verifique a descrição da função para<br/>se certificar de que escolheu a<br/>correcta.</li> <li>Clique na hiperligação Ajuda se<br/>necessitar de mais informações.</li> </ul> |  |  |  |
| SCTE 🔇 IUL Instituto Universitário de                                                                                                    | Lisboa DEPARTAMENTO DE CIÊNCIAS E TECNOLOGIAS DA INFORMAÇÃO 28                                                                                                    |  |  |  |

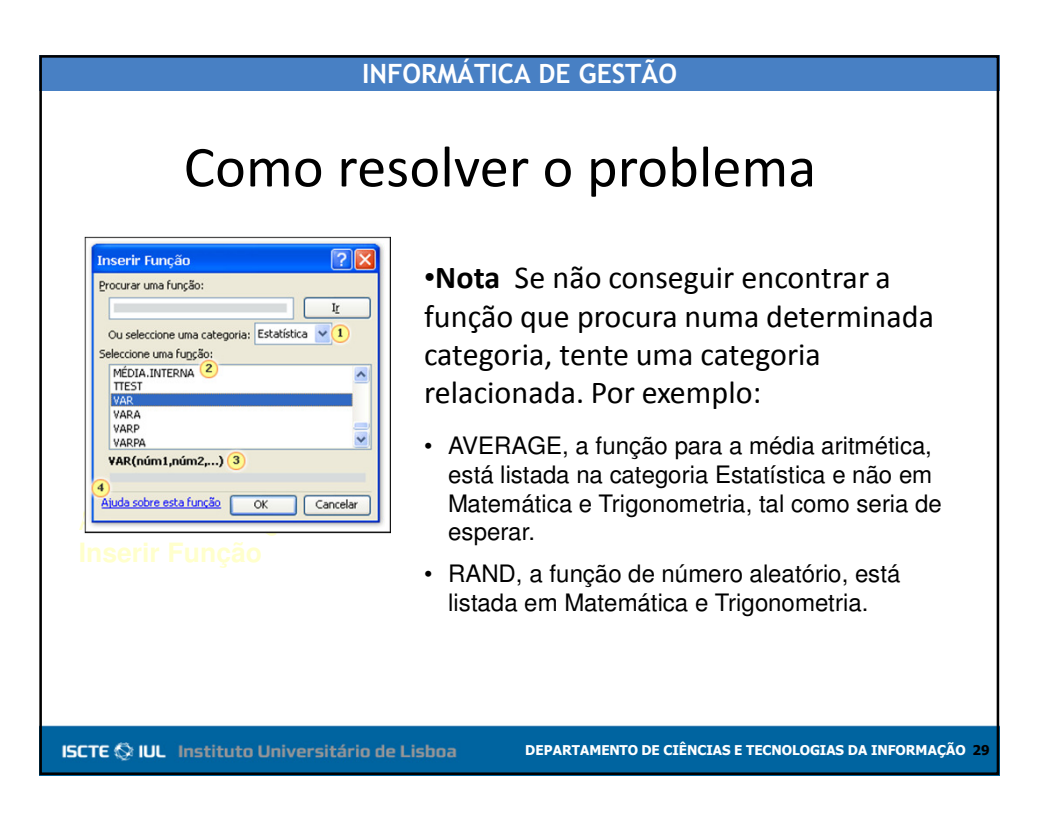

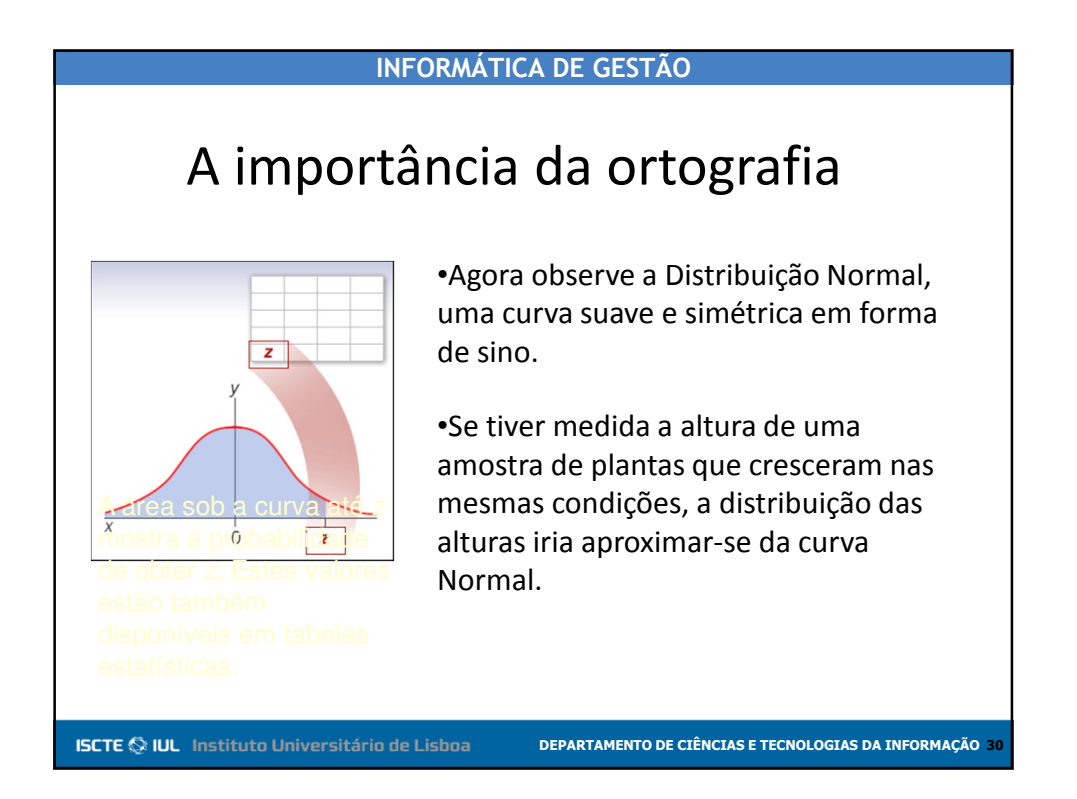

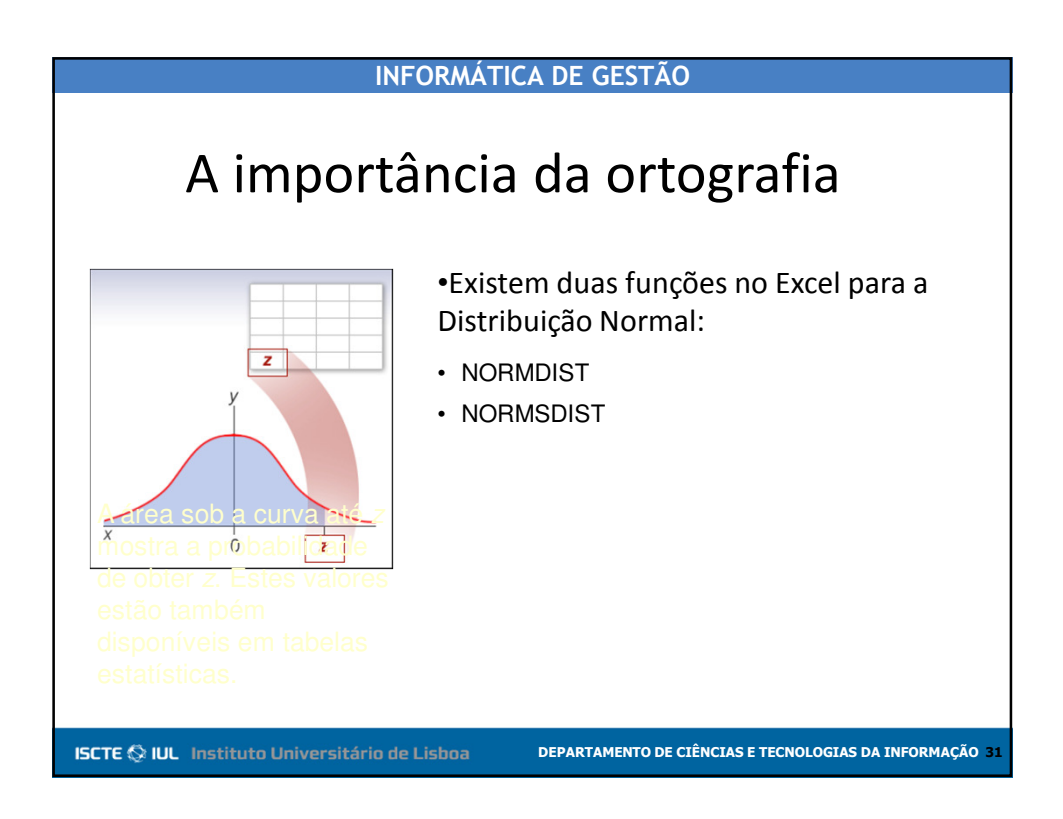

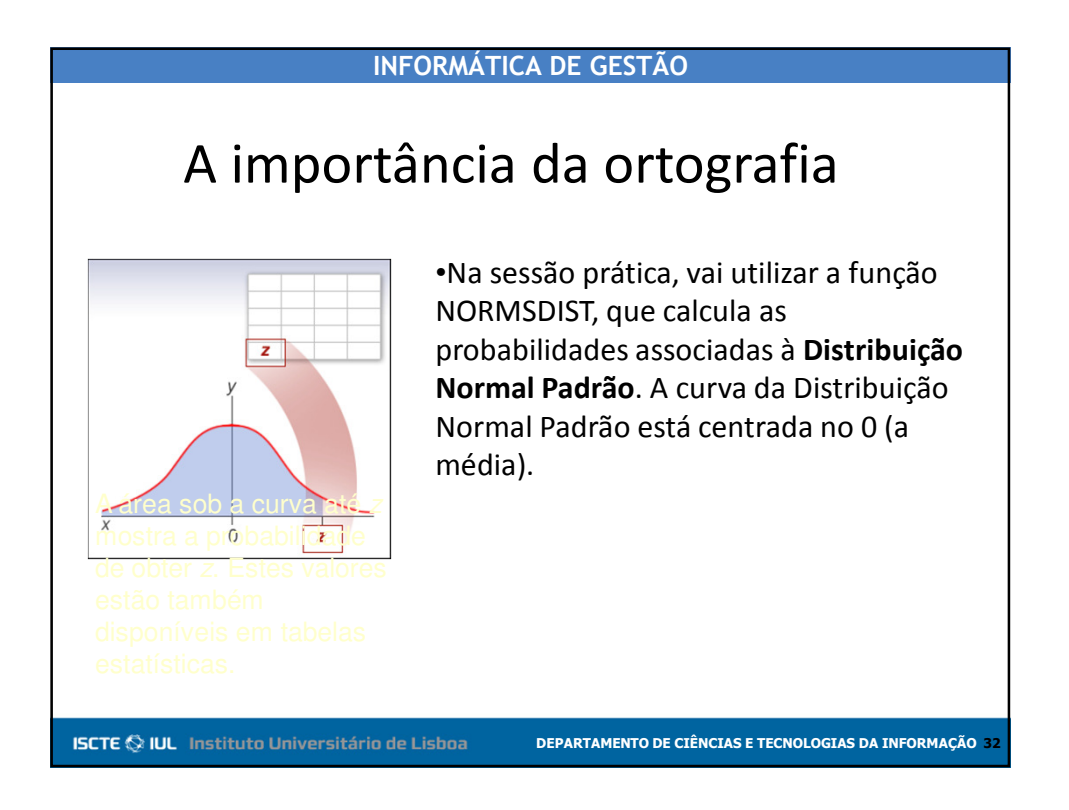

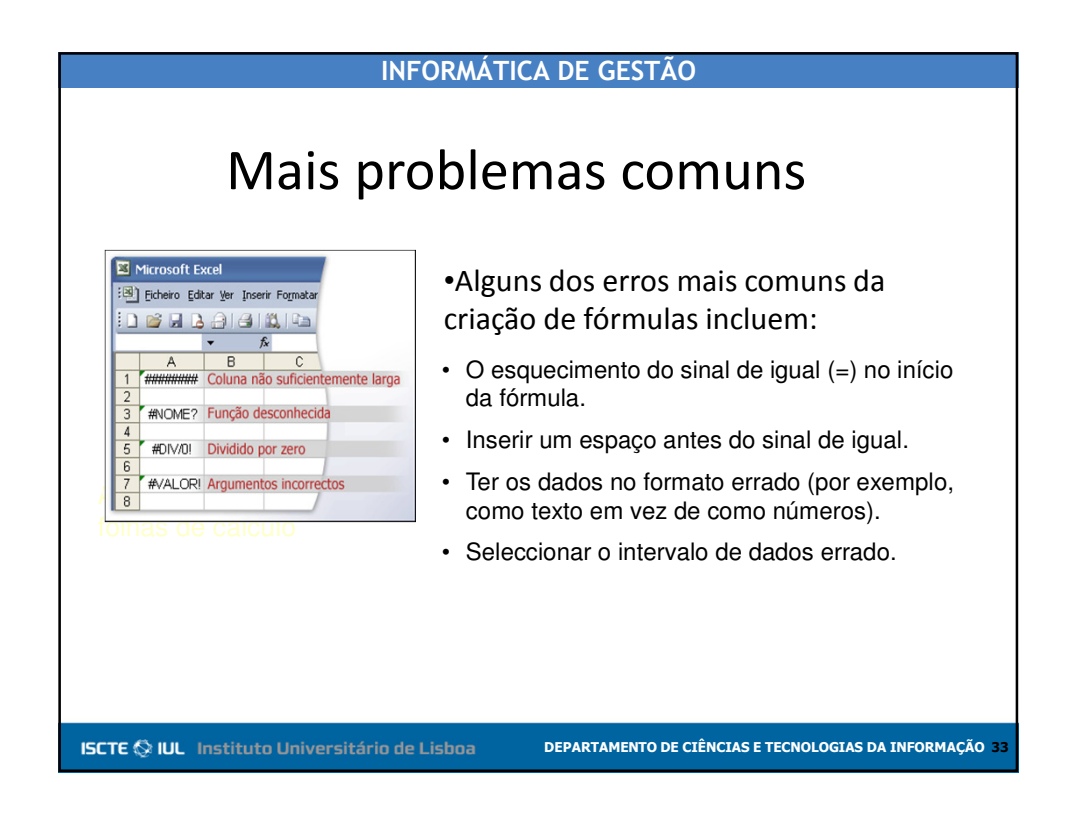

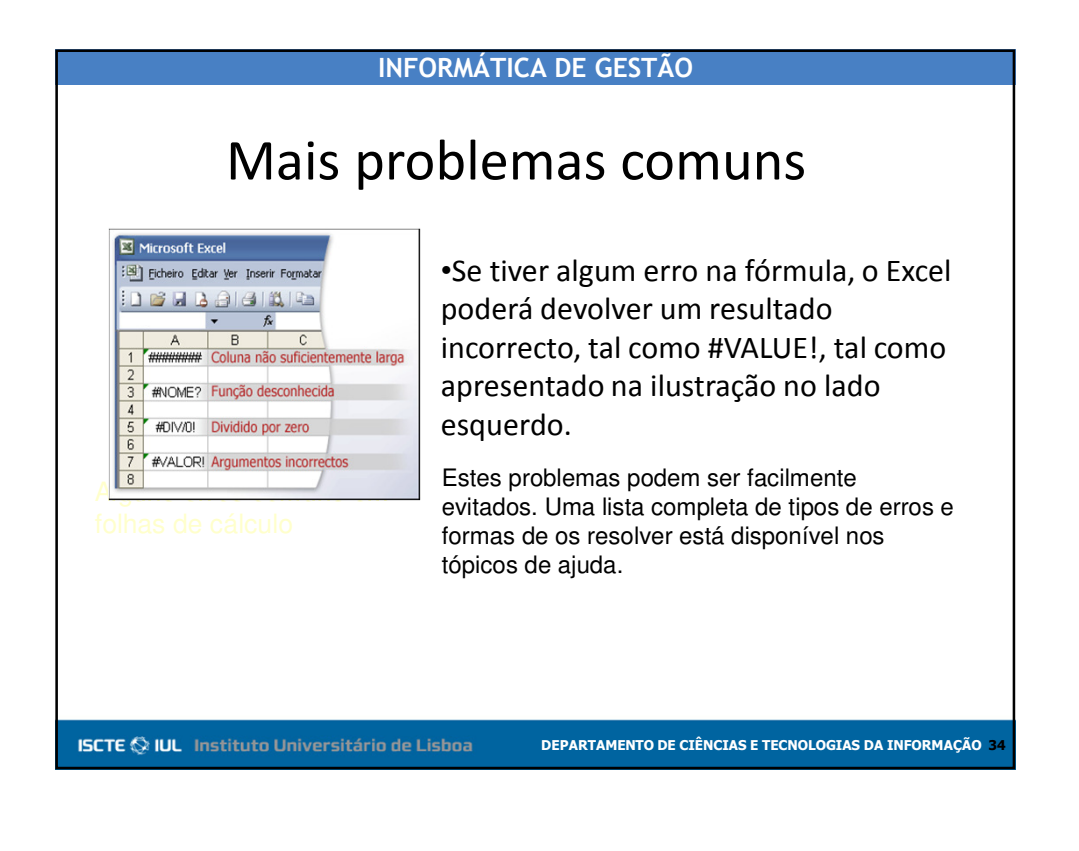

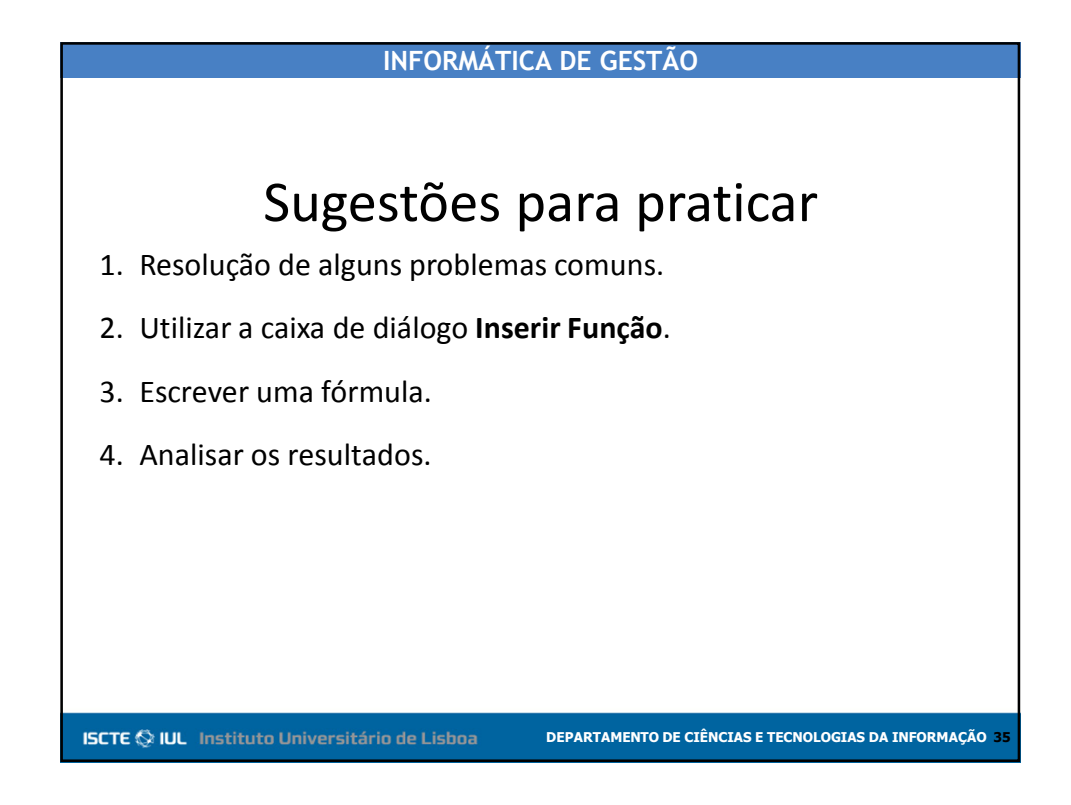

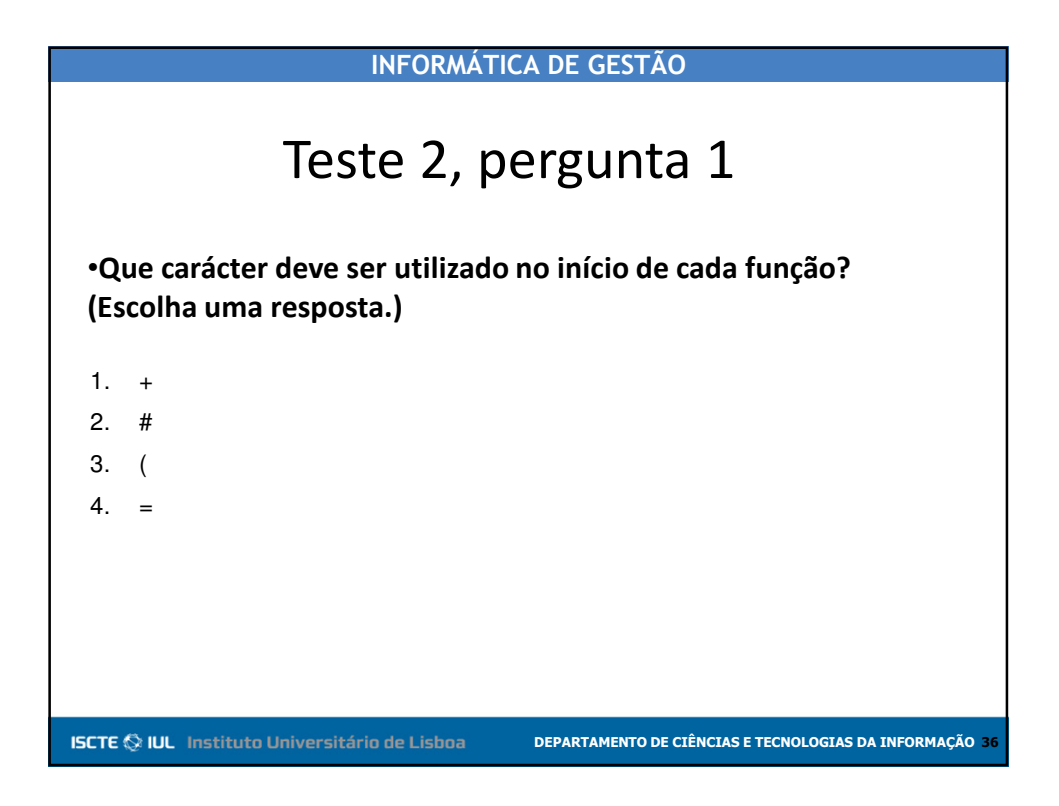

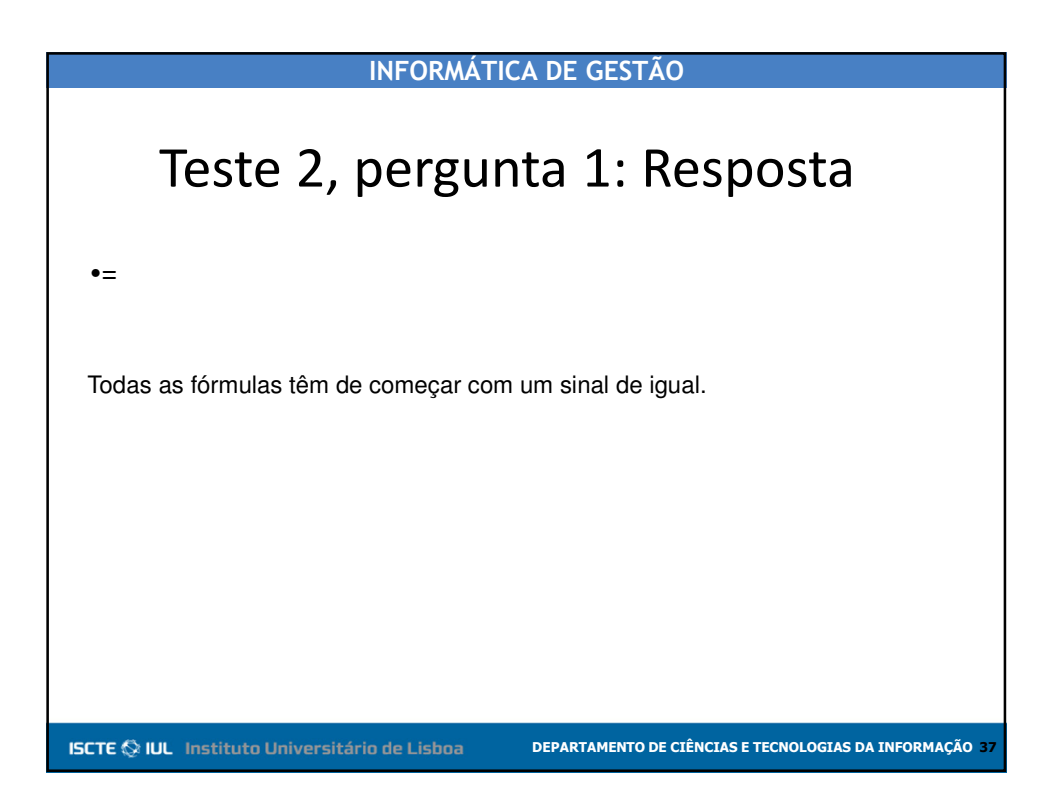

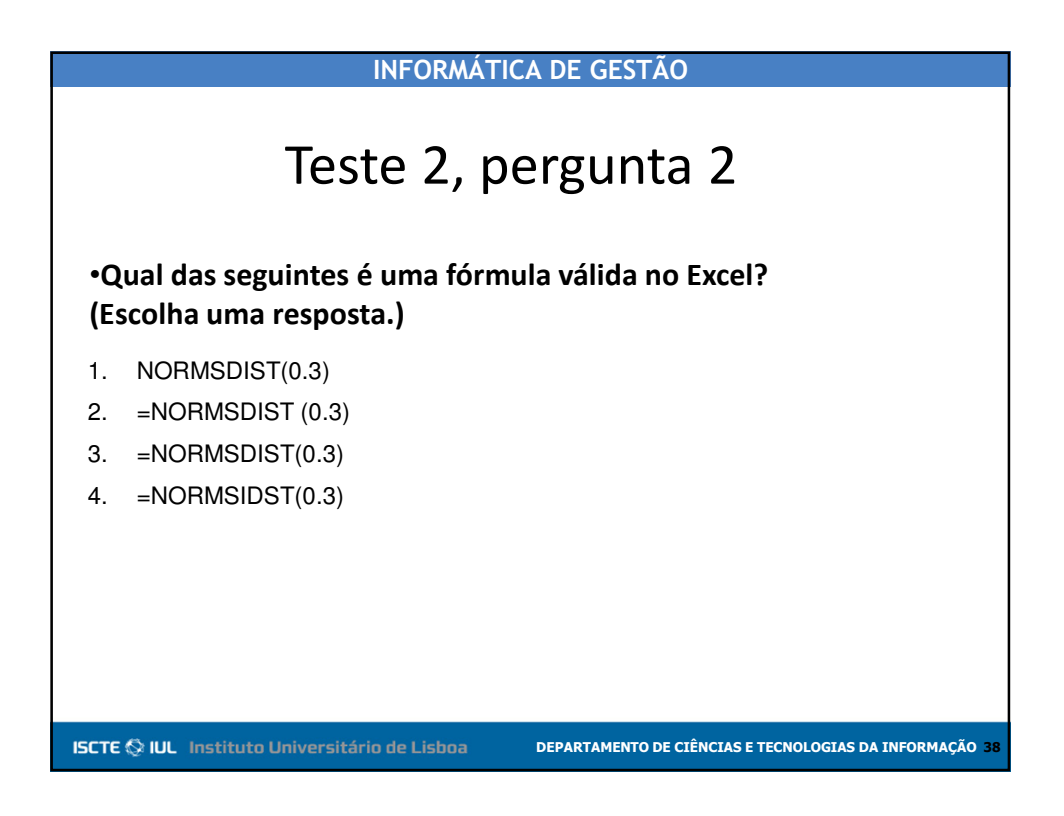

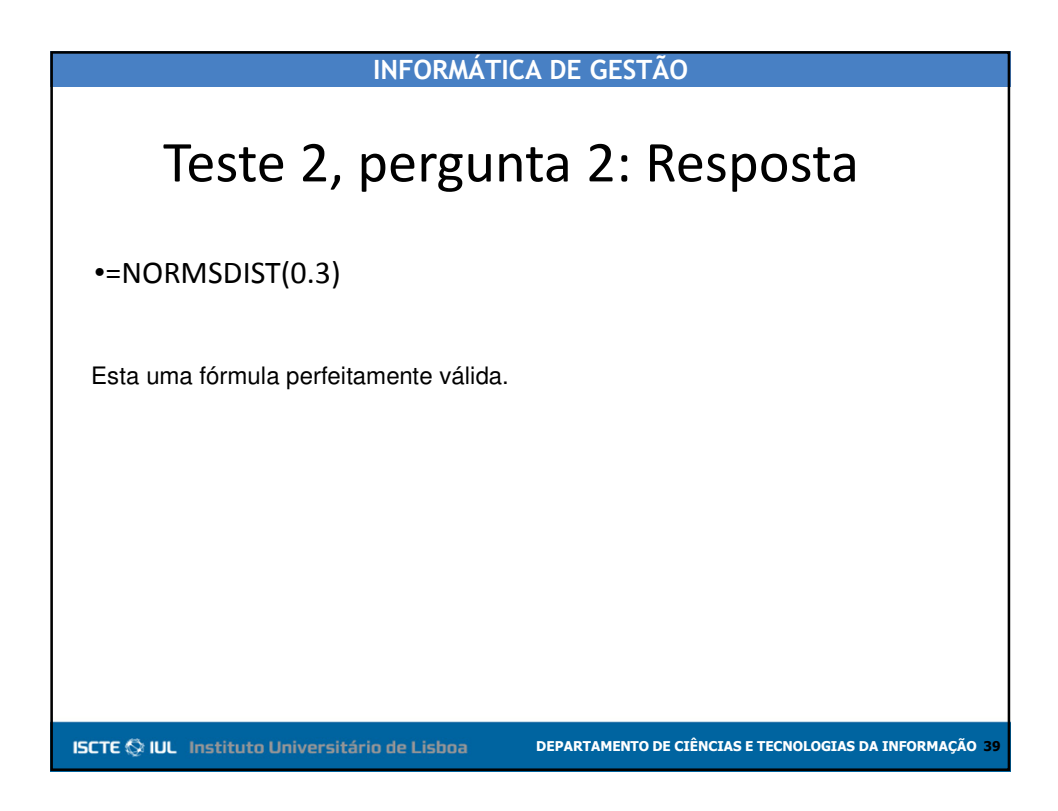

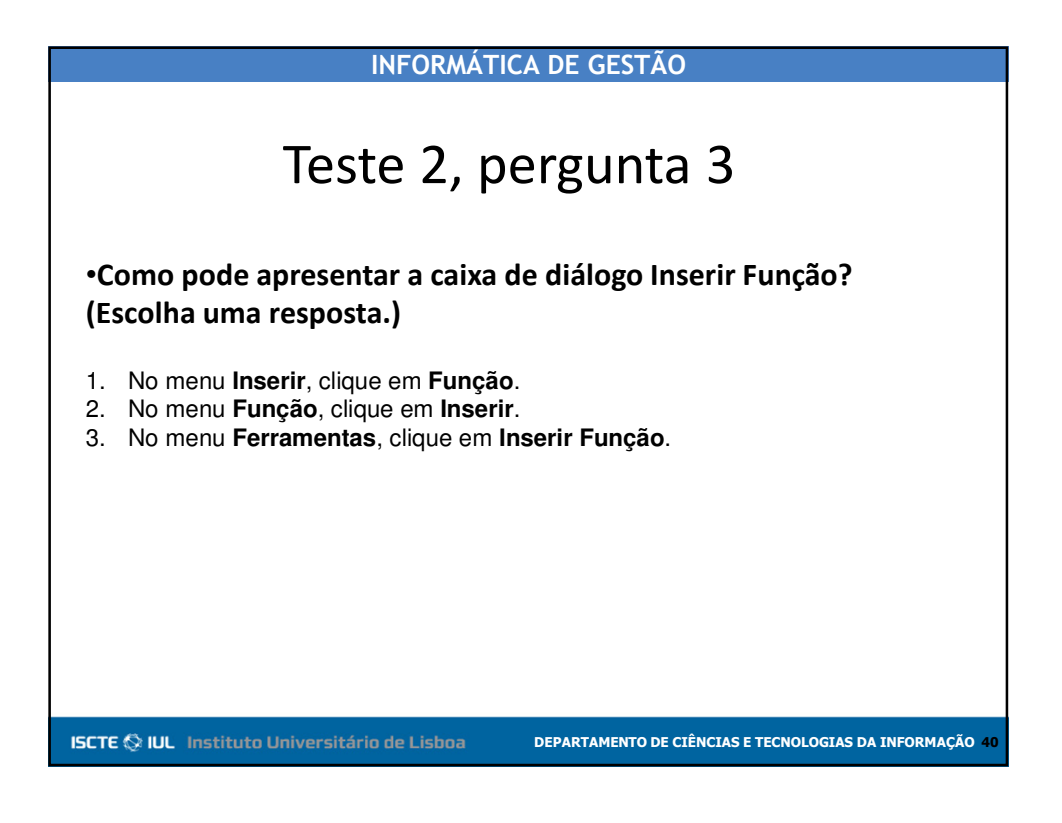

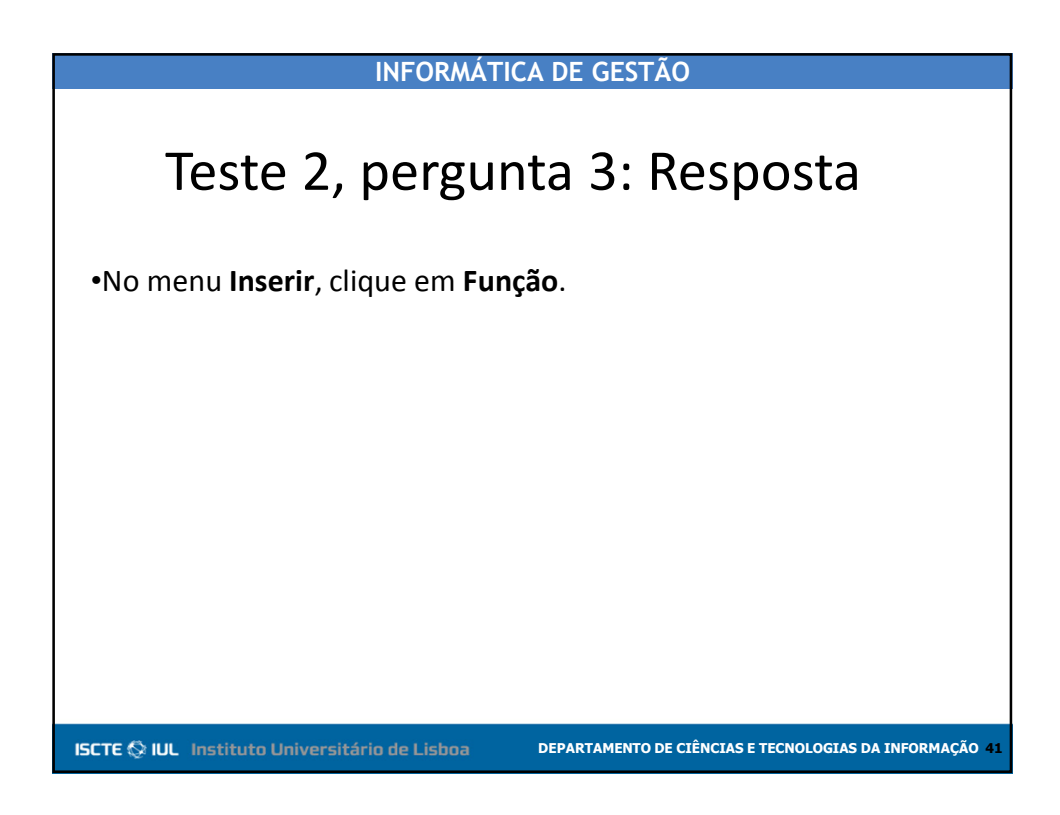

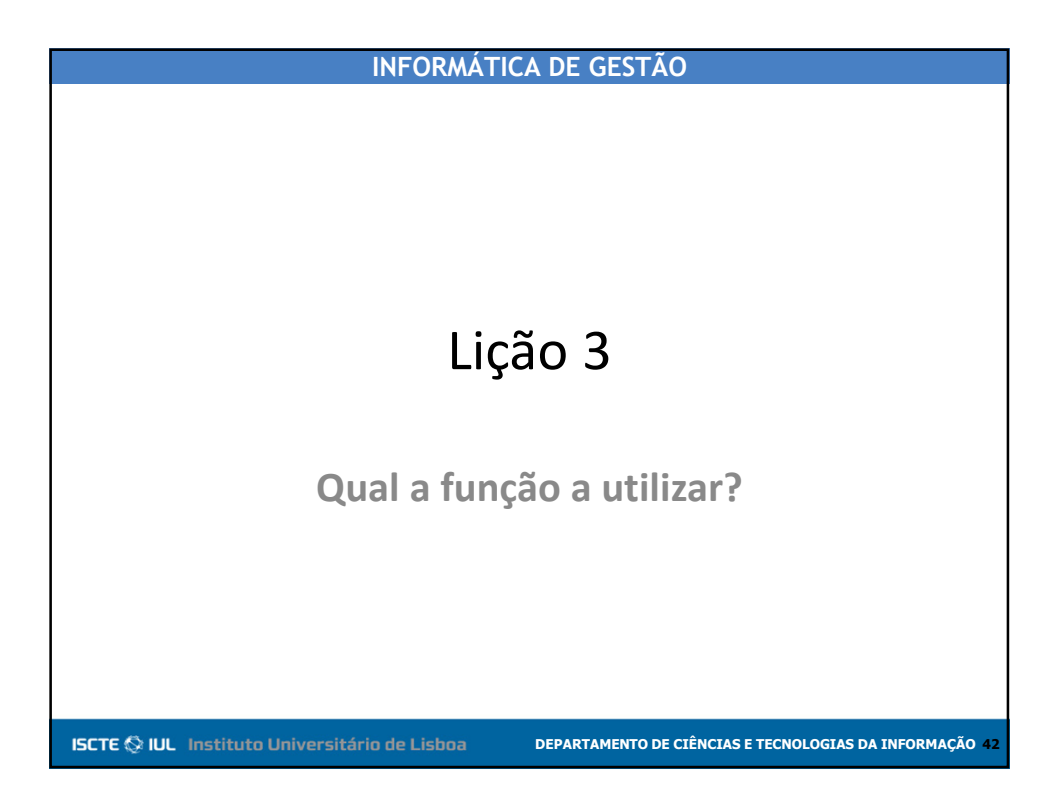

## INFORMÁTICA DE GESTÃO

# Qual a função a utilizar?

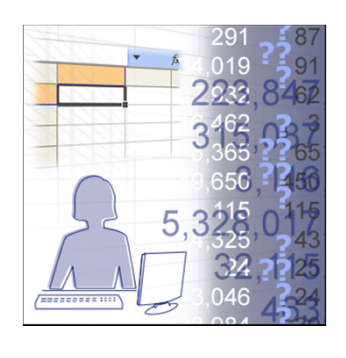

ISCTE 🛇 IUL Instituto Universitário de Lisboa

•Já sabe como escrever fórmulas no Excel. Sabe que tem de começar com o sinal de igual e como resolver algumas mensagens de erro.

•O que mais poderia provocar um problema? Ainda existe a possibilidade de obter resultados incorrectos?

DEPARTAMENTO DE CIÊNCIAS E TECNOLOGIAS DA INFORMAÇÃO 4

#### INFORMÁTICA DE GESTÃO Ainda tem a resposta errada? ir Euncăr •Se não estiver certo sobre a função a curar uma função utilizar, o Excel só o poderá ajudar até Ir eccione uma categoria: Estatística um certo ponto. O utilizador tem de eleccione uma função: MÉDIA.INTERNA saber analisar os dados: mesmo quando VARA pensa que sabe qual a função estatística VAR VARPA pretendida, são necessários alguns VAR(n conhecimentos estatísticos. Ajuda sobre esta função OK Cancela

ISCTE 🛇 IUL Instituto Universitário de Lisboa

DEPARTAMENTO DE CIÊNCIAS E TECNOLOGIAS DA INFORMAÇÃO

| Ainda tem                                                                                                    | a resposta errada?                                                                                                    |
|----------------------------------------------------------------------------------------------------|----------------------------------------------------------------------------------------------------|
| Inserir Função<br>Procurar uma função:<br>Un seleccione uma categoria: Estatística v<br>Seleccione uma runção:                                                            | <ul> <li>Muitas funções com um nome<br/>semelhante no Excel estão relacionadas<br/>entre si.</li> </ul>                                                                                                    |
| VARA<br>VARA<br>VARA<br>VARP<br>VARPA<br>VARPA<br>VARPA<br>VARPA<br>VARPA<br>VARPA<br>VARPA<br>VARPA<br>VARPA<br>VARPA<br>VARPA<br>VARPA<br>VARPA<br>VARPA<br>VARA<br>VAR | •Se tiver escolhido uma função que<br>tenha um resultado ligeiramente<br>diferente do pretendidop, certifique-se<br>de que está a trabalhar com a função<br>correcta.<br>Euroão e utilize a hiperligação para |
| IECTE () IIII - Instituto Universitário de                                                                                                    |                                                                                                    |

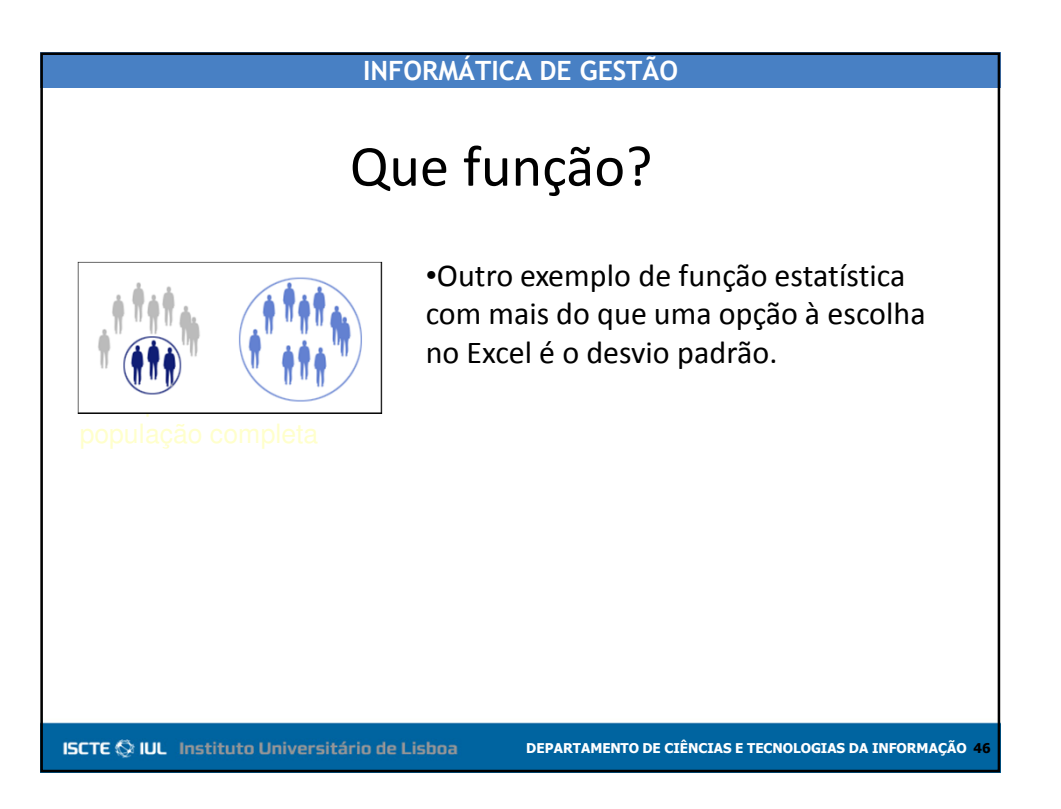

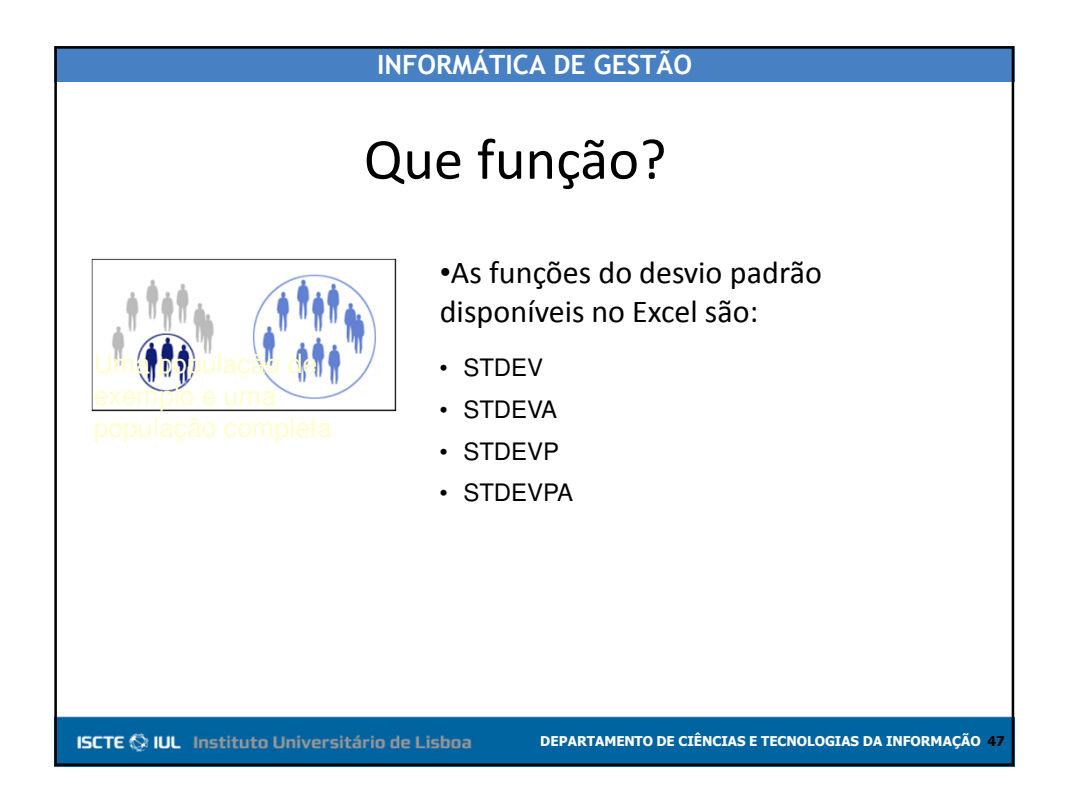

| Função  | Tipo de dados<br>estatísticos | Tipo de dados do Excel   |
|---------|-------------------------------|--------------------------|
| STDEV   | Exemplo                       | Numérico                 |
| STDEVA  | Exemplo                       | Numérico, lógico e texto |
| STDEVP  | População                     | Numérico                 |
| STDEVPA | População                     | Numérico, lógico e texto |

DEPARTAMENTO DE CIÊNCIAS E TECNOLOGIAS DA INFORMAÇÃO 4

ISCTE 🛇 IUL Instituto Universitário de Lisboa

|        |         | ~                    |
|--------|---------|----------------------|
| INFORM | TICA DE | CECTIO               |
|        |         | $(=F \setminus A())$ |
|        |         | <b>ULJIAU</b>        |

# Que função?

| Função  | Tipo de dados<br>estatísticos | Tipo de dados do Excel   |
|---------|-------------------------------|--------------------------|
| STDEV   | Exemplo                       | Numérico                 |
| STDEVA  | Exemplo                       | Numérico, lógico e texto |
| STDEVP  | População                     | Numérico                 |
| STDEVPA | População                     | Numérico, lógico e texto |

•STDEVA e STDEVPA vão reconhecer texto TRUE e FALSE (ou valores lógicos), bem como valores numéricos.

•STDEV e STDEVP só vão reconhecer valores numéricos.

ISCTE 🛇 IUL Instituto Universitário de Lisboa

DEPARTAMENTO DE CIÊNCIAS E TECNOLOGIAS DA INFORMAÇÃO 4